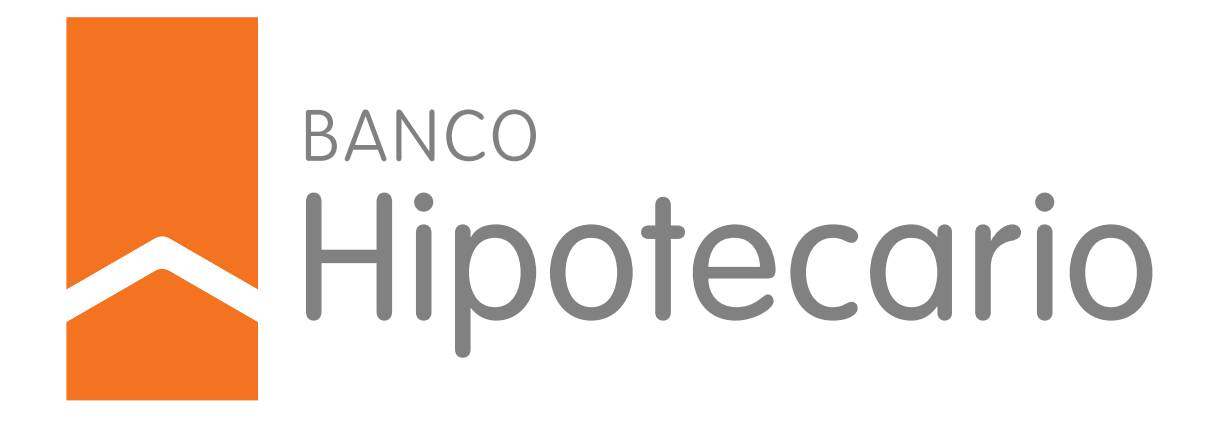

# DEPÓSITO RENOTO Instructivo

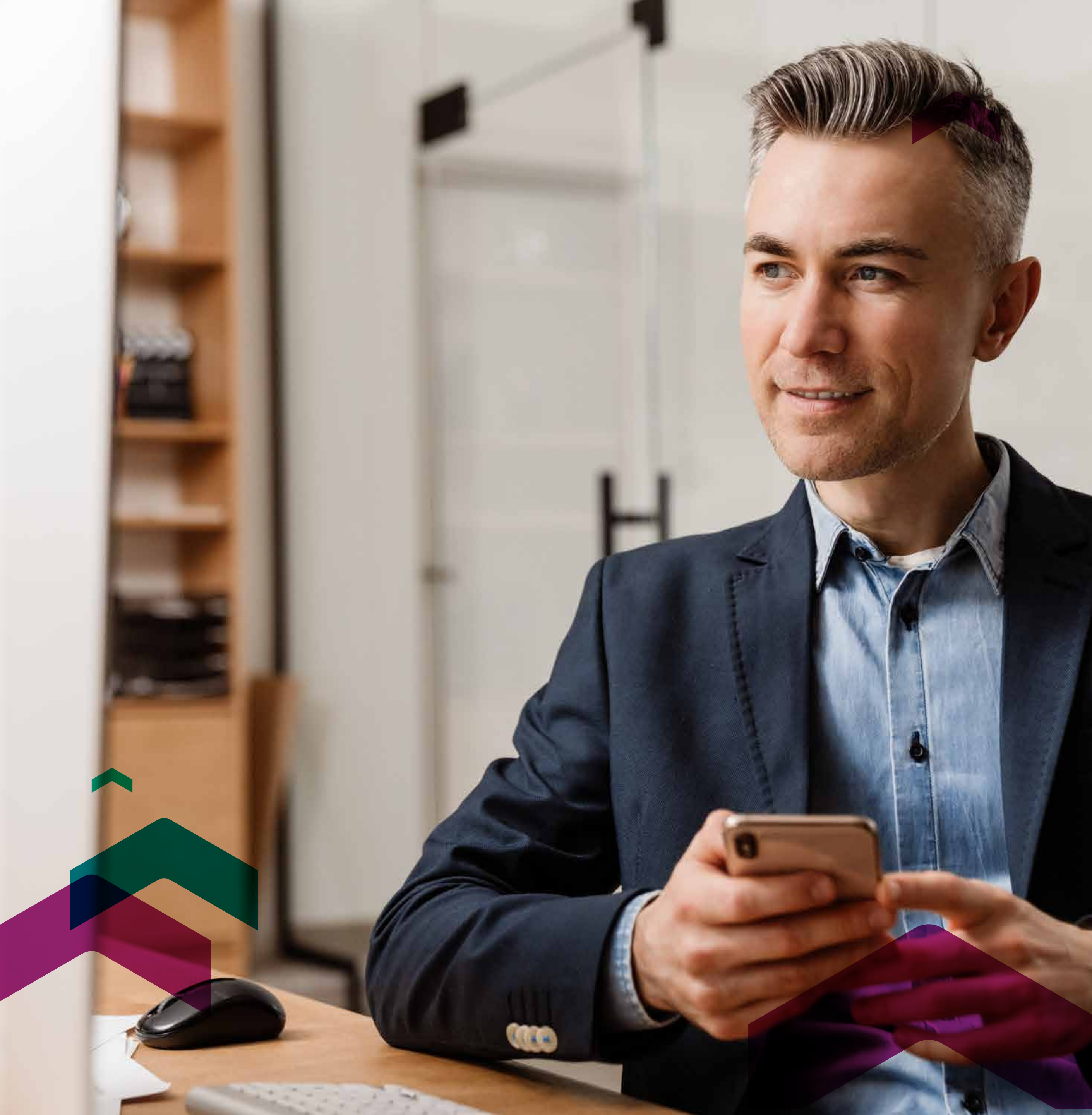

# **DEPOSITO REMOTO**

Depositá tus cheques sin moverte y desde dónde estés.

**DEPÓSITO REMOTO** es una nueva forma de depositar tus cheques, digitalizando su imagen desde tu celular o un escáner que instalamos donde nos digas. Es fácil, simple y seguro.

### **BENEFICIOS**

- > Agilizás tus depósitos
- > Sin necesidad de presentar los cheques físicos en la sucursal
- > Desde tu oficina o donde estés
- > Ampliás el horario para el depósito de los cheques
- > Ahorrás tiempo, reducís costos y minimizás el riesgo de traslado de los valores
- > Podés consultar el estado de los cheques

### ¿Cómo funciona?

Te ofrecemos dos modalidades de depósito remoto:

- **) Dispositivos móviles** (App Mobile disponible en el Play Store) para capturar tus cheques.
- > Escáner de escritorio, diseñado para procesar altos volúmenes de depósitos diarios.

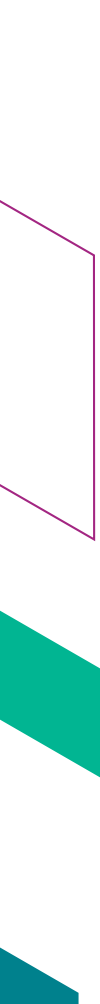

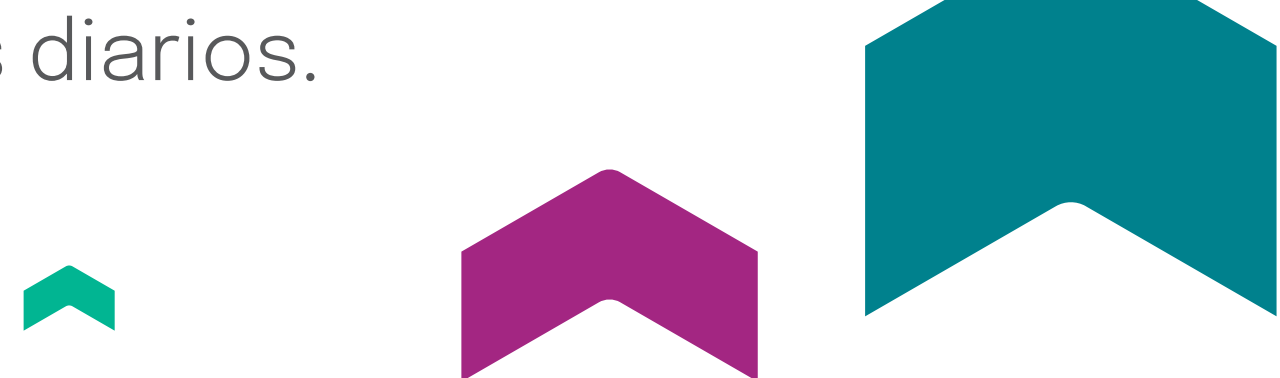

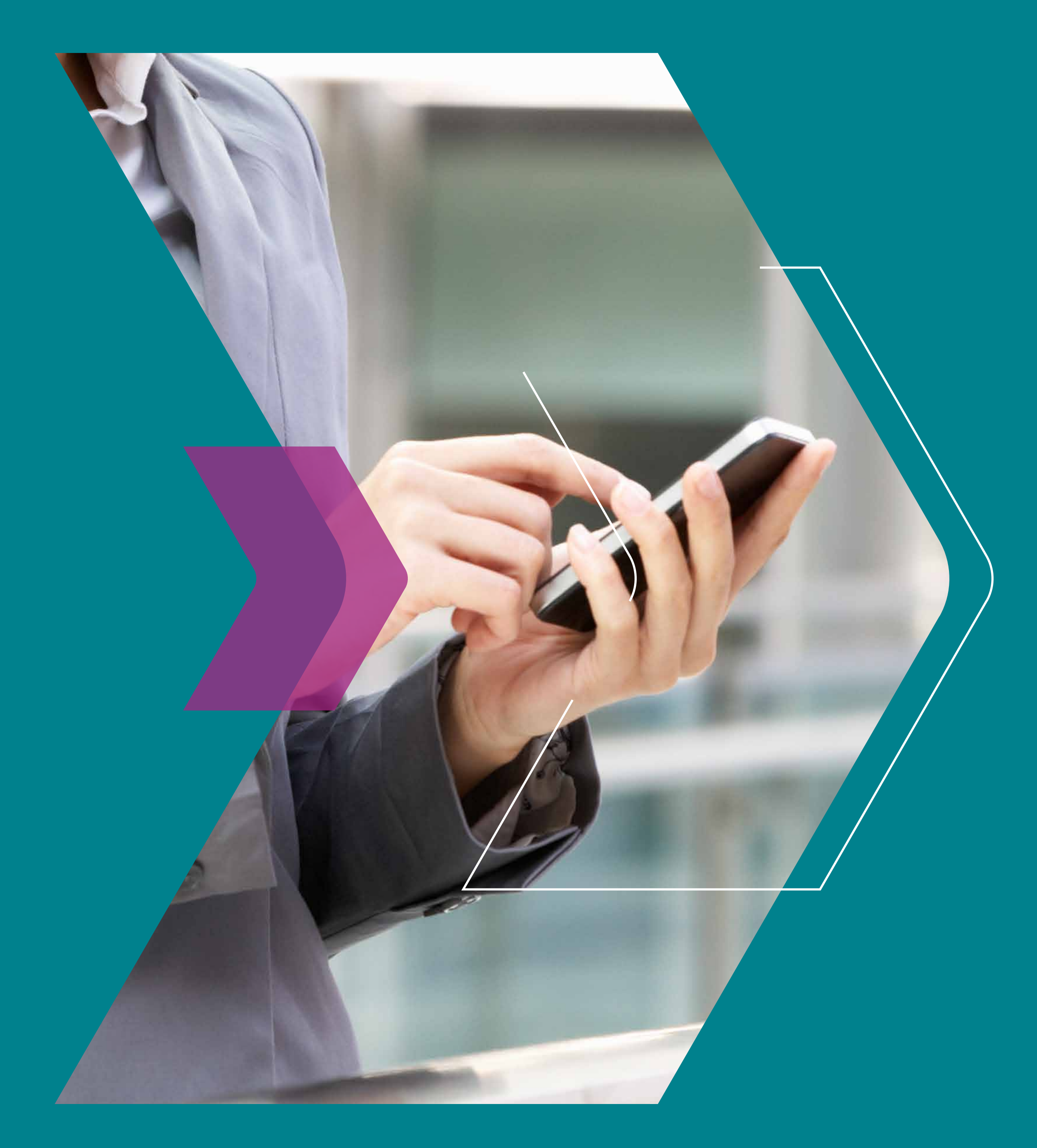

# ¿CÓMO ADHERIRSE A DEPÓSITO REMOTO?

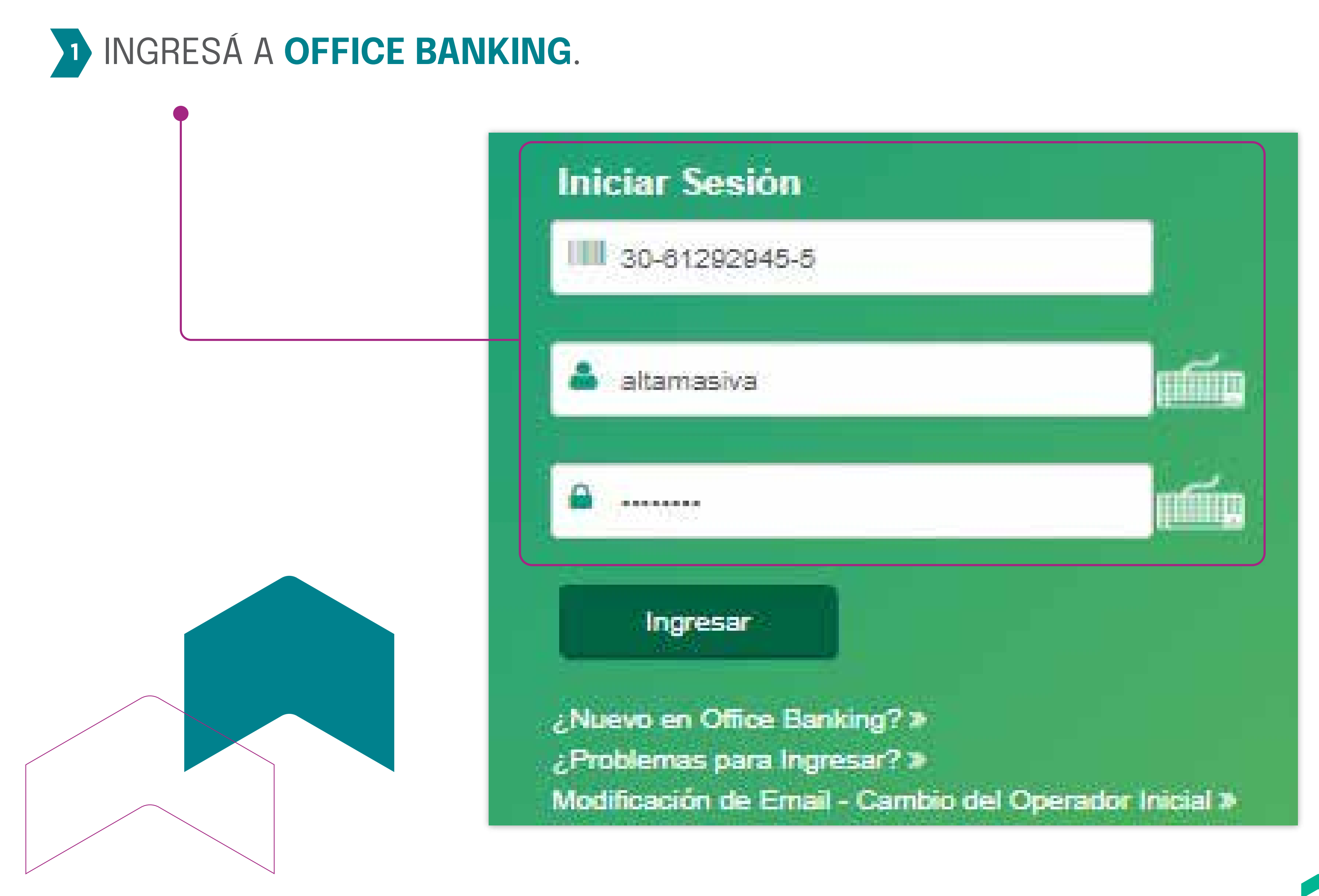

Recordá verificar previamente que tu empresa esté adherida a Office Banking.

Si aún no lo hiciste ingresá en la opción "Nuevo en Office Banking"

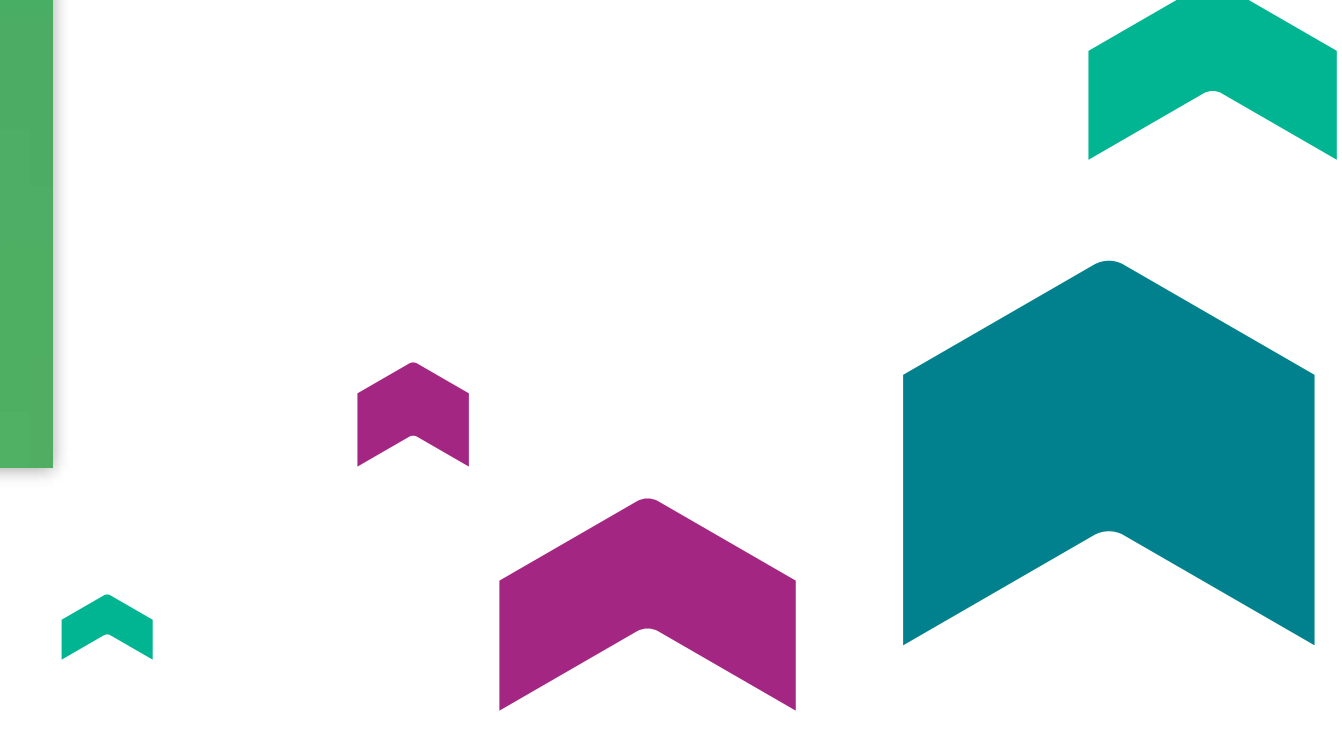

## 2 INGRESÁ EN LA OPCIÓN "DEPÓSITO REMOTO / ADHERIR" Y ACEPTÁ LOS TÉRMINOS **Y CONDICIONES** DEL SERVICIO.

| Posición Consolidada               |
|------------------------------------|
| Cuentas                            |
| Haberes                            |
| Recaudaciones                      |
| Inversiones                        |
| Transferencias                     |
| Pago a Proveedores                 |
| Pagos recibidos                    |
| Pagos DEBIN                        |
| Pagos AFIP                         |
| Para constituir colocación a plazo |
| Pago de servicios                  |
| Echeq                              |
| ▼Depósito Remoto                   |
| Adhenir                            |
| Ingresar                           |

### Depósito Remoto - Adhesión

Bienvenidos a la adhesión de Depósito Remoto.

Debe leer los términos y condiciones y aceptar haciendo click en el check.

Por la presente el Cliente solicita a Banco Hipotecario S.A. (en adelante el "Banco") la adhesión al Servicio de Depósito Electrónico de Cheques (el "Servicio"), de acuerdo a las modalidades operativas que el Banco establezca a tal fin, conforme lo dispuesto por la Comunicación "A" 6071 del Banco Central de la República Argentina, sus modificatorias y complementarias, y normativa vigente en materia de operatoria de cheques. En tal sentido, el Cliente declara conocer y aceptar que los terminos y condiciones del Servicio son los que a continuación se detallan: 1. Descripción general del Servicio. Alcance. 1.1. Previo a todo, a los fines de la presentación digital al Banco de los cheques en el marco del Servicio, el Cliente deberá optar entre (i) bajarse e instalarse en su dispositivo móvil una aplicación [DEBEMOS ESPECIFICAR CUAL ES LAAPP QUE SE TIENEN QUE BAJAR O POR LO MENOS CONSIGNAR ALGO QUE CUANDO SE METAN EN EL APPLE STORE PUEDAN] provista por un tercero especializado [POR FAVOR CONFIRMAR SI DE CARA AL CLIENTE CUANDO SE BAJA LA APLICACIÓN ES EL BANCO O SABE QUE ES GIRE QUIEN PROVEE AL BANCO LA APP], (en adeiante la "Aplicación"). La Aplicación es de descarga gratuita y implica ningún costo adicional para el Cliente, o (ii) solicitar al Banco el suministro de un scanner cuyo cargo será soportado exclusivamente por el Cliente (el "Scanner"). La tato del mencionado Scanner será otorgada y administrada por GIRE S.A. El Cliente podrá operar bajo el Servicio en forma indistinta y simultánea con ambas nda responsabilidad y de todos los daños y/o periuicios que el mal funcionamiento del Scapper y/o la Aplicació

Acepto términos y condiciones.

Una nueva ventana se abrirá en su explorador, verifique no tener habilitado el bloqueador de elementos emergentes

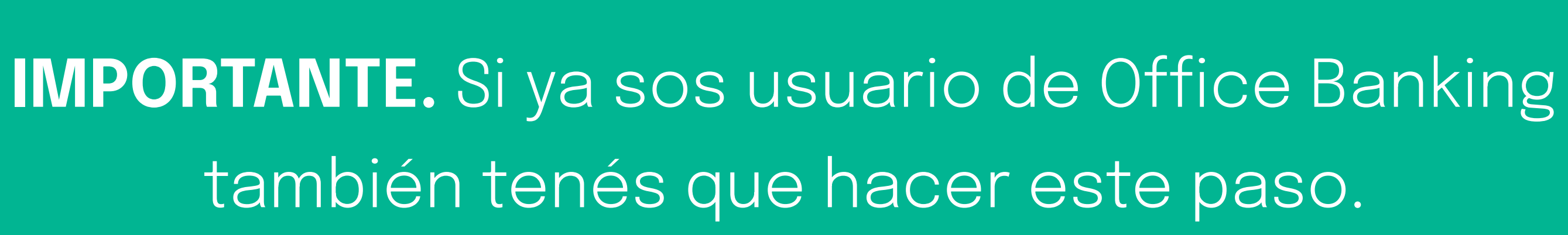

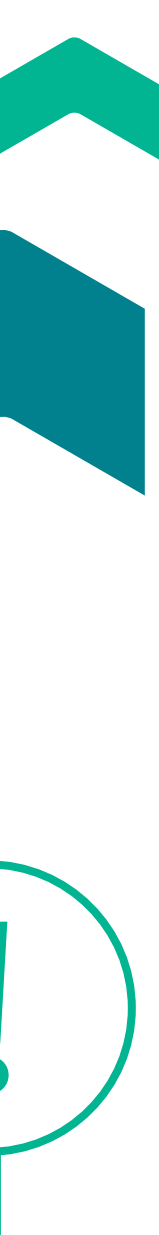

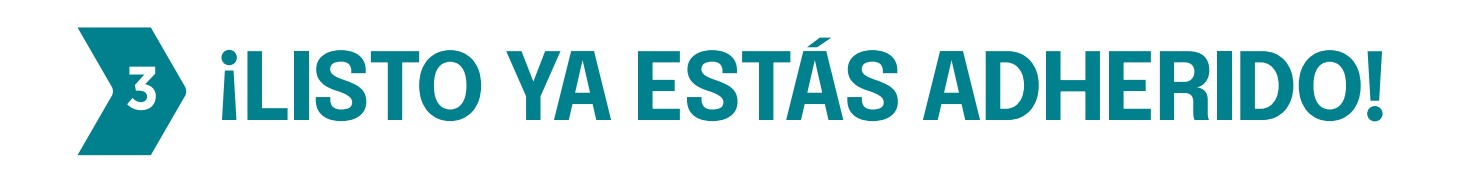

Depósito Remoto - Adhesión

Bienvenidos. Acá se mostraria los TYC.

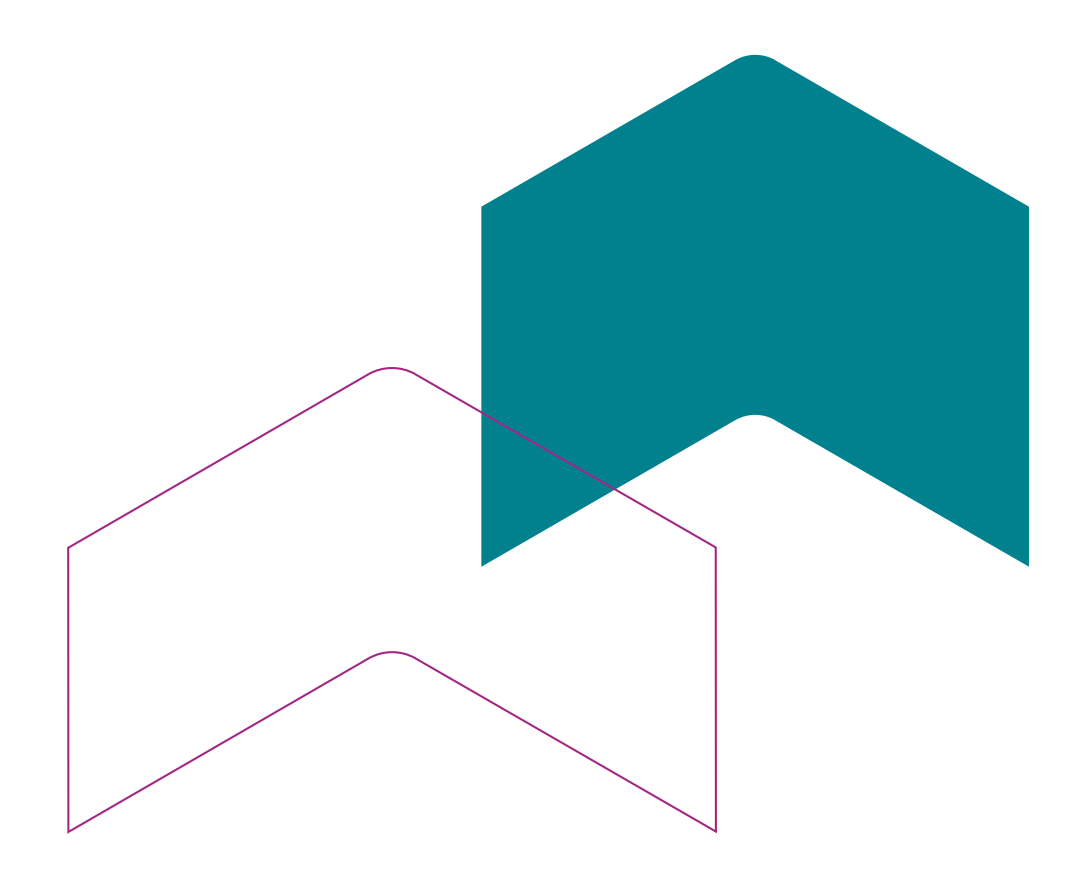

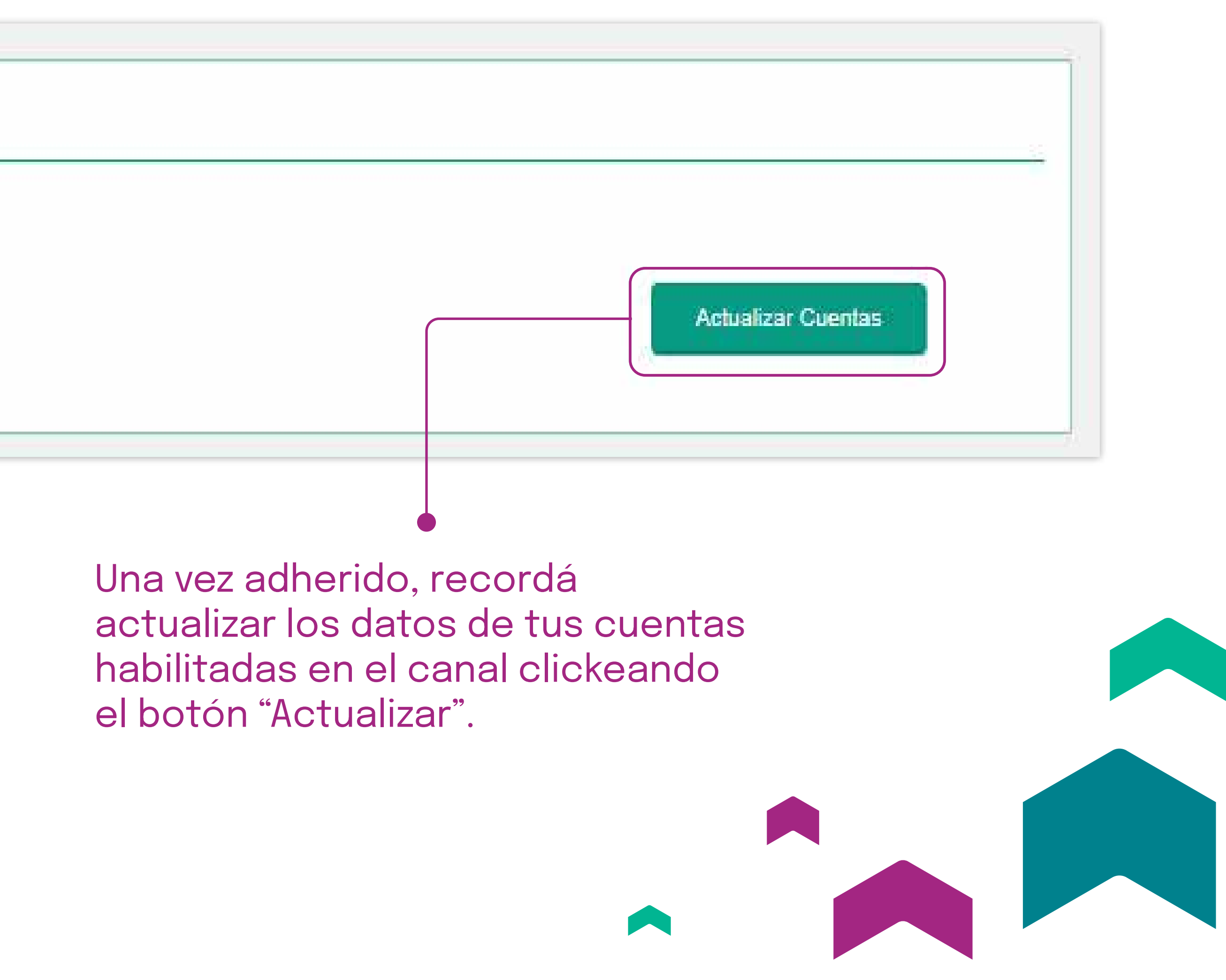

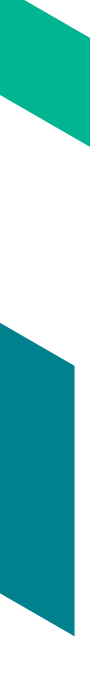

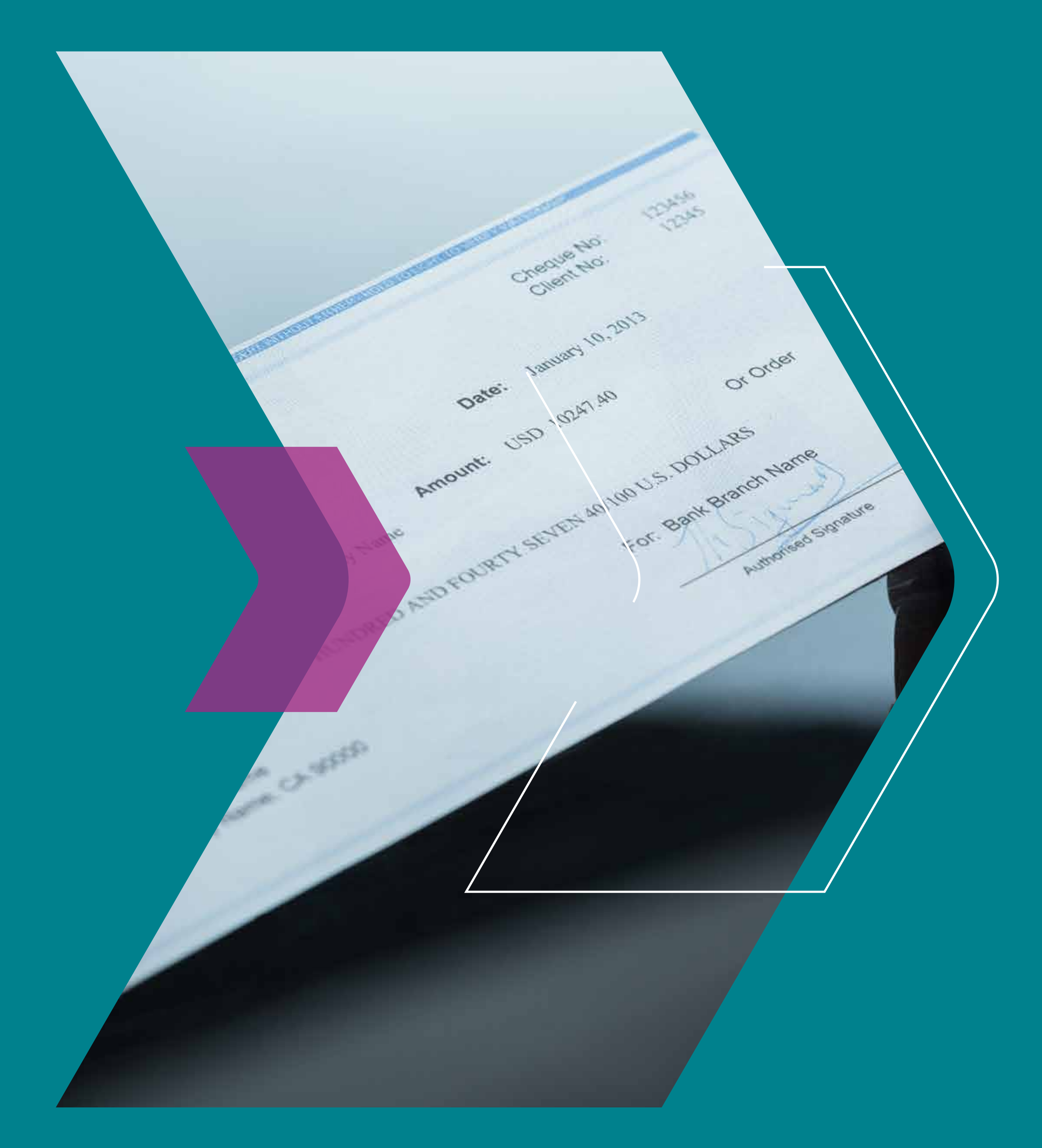

# DEPÓSITO REMOTO POR ESCÁNER

## ¿Cómo crear un depósito?

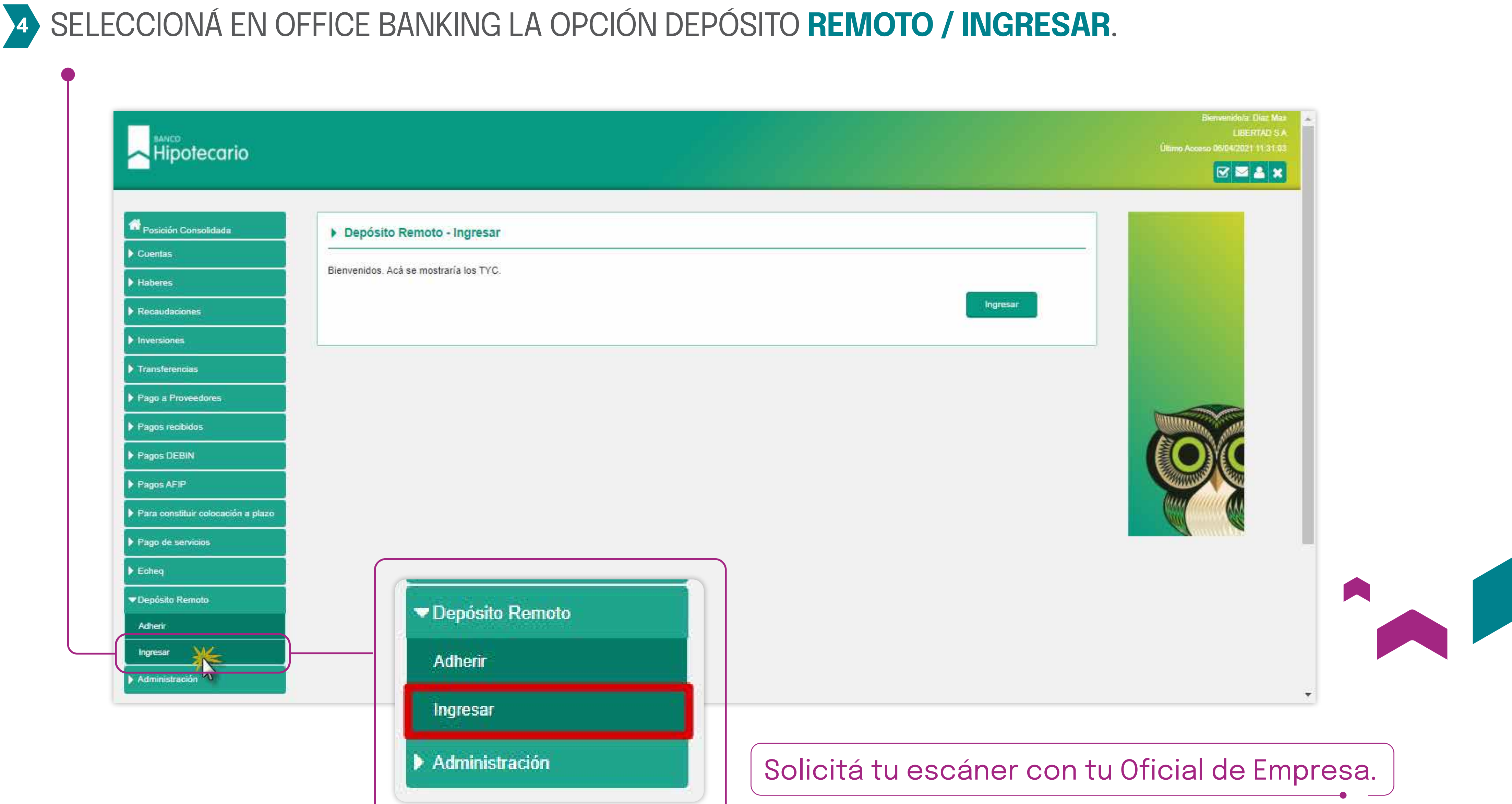

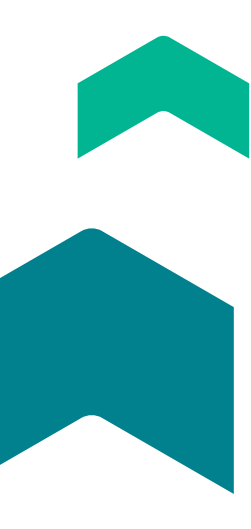

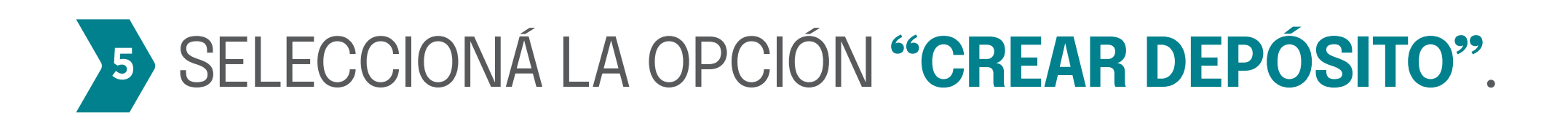

| Hipotecario                                                                                        |                                        |
|----------------------------------------------------------------------------------------------------|----------------------------------------|
| Menú principal                                                                                     | Remote Deposit - Administrar depósitos |
| Remote Deposit<br>Crear un depósito<br>Administrar depósitos<br>Informes<br>Consulta de documentos |                                        |
| Paquete de instalación                                                                             |                                        |
| Control de Acceso                                                                                  |                                        |
| Bienvenido 3Cuentas.                                                                               |                                        |
| <u>Haga click aquí para salir.</u>                                                                 |                                        |

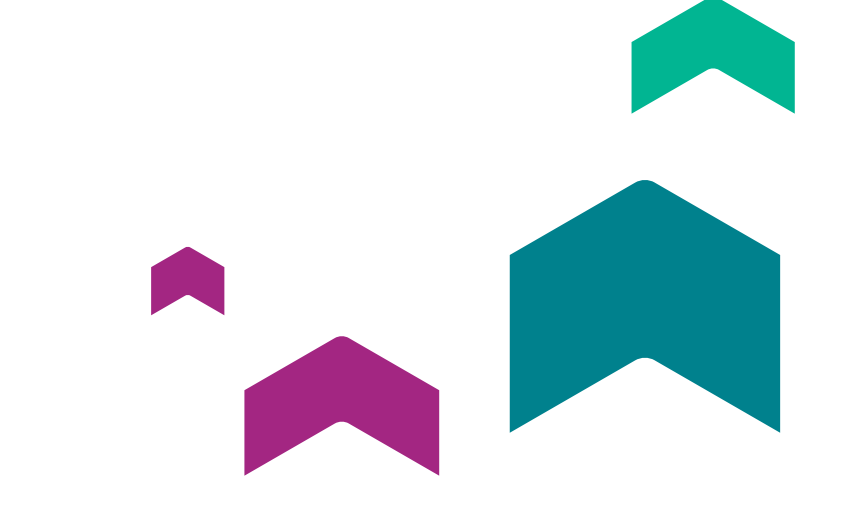

### **Remote Deposit**

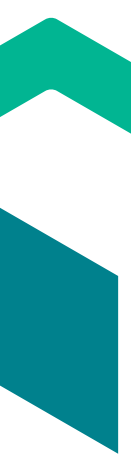

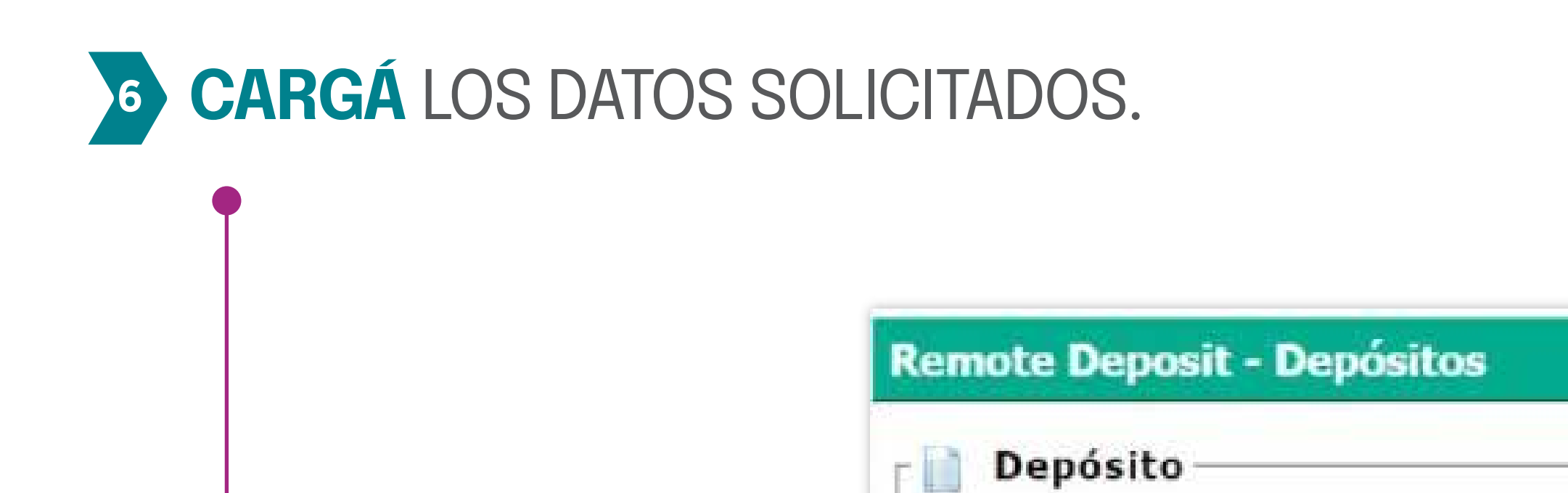

|              | Empresa           | Rodriguez Hugo |
|--------------|-------------------|----------------|
|              | Cuit              |                |
|              | Tipo de Proceso   | Cheque al Día  |
| Seleccionar  | Cuenta            | CC 30040000031 |
| la cuenta.   | Cant. documentos  | CC 30040000031 |
| ra o'aorrea. | Monto total (\$)  | CA 40040001174 |
|              | Localización      | (1) MENDOZA    |
|              | Referencia 1:     |                |
|              | Ref. 2 (Opcional) |                |
|              | Ref. 3 (Opcional) |                |
|              |                   |                |
|              |                   |                |
|              |                   |                |

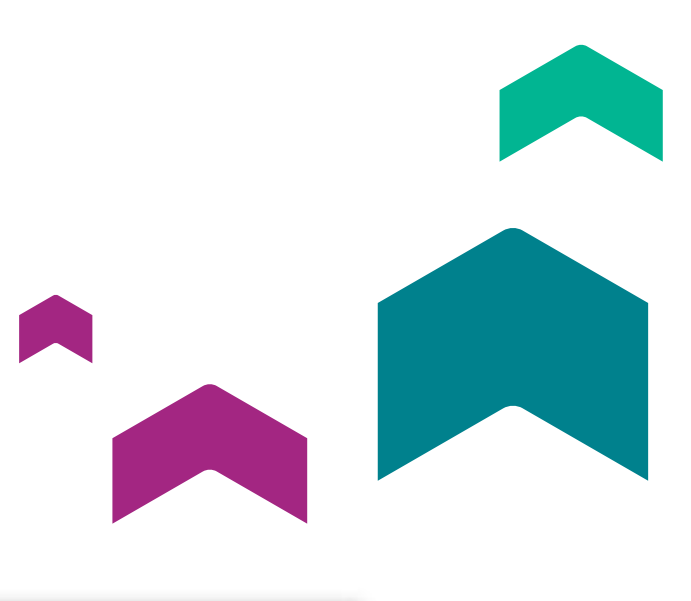

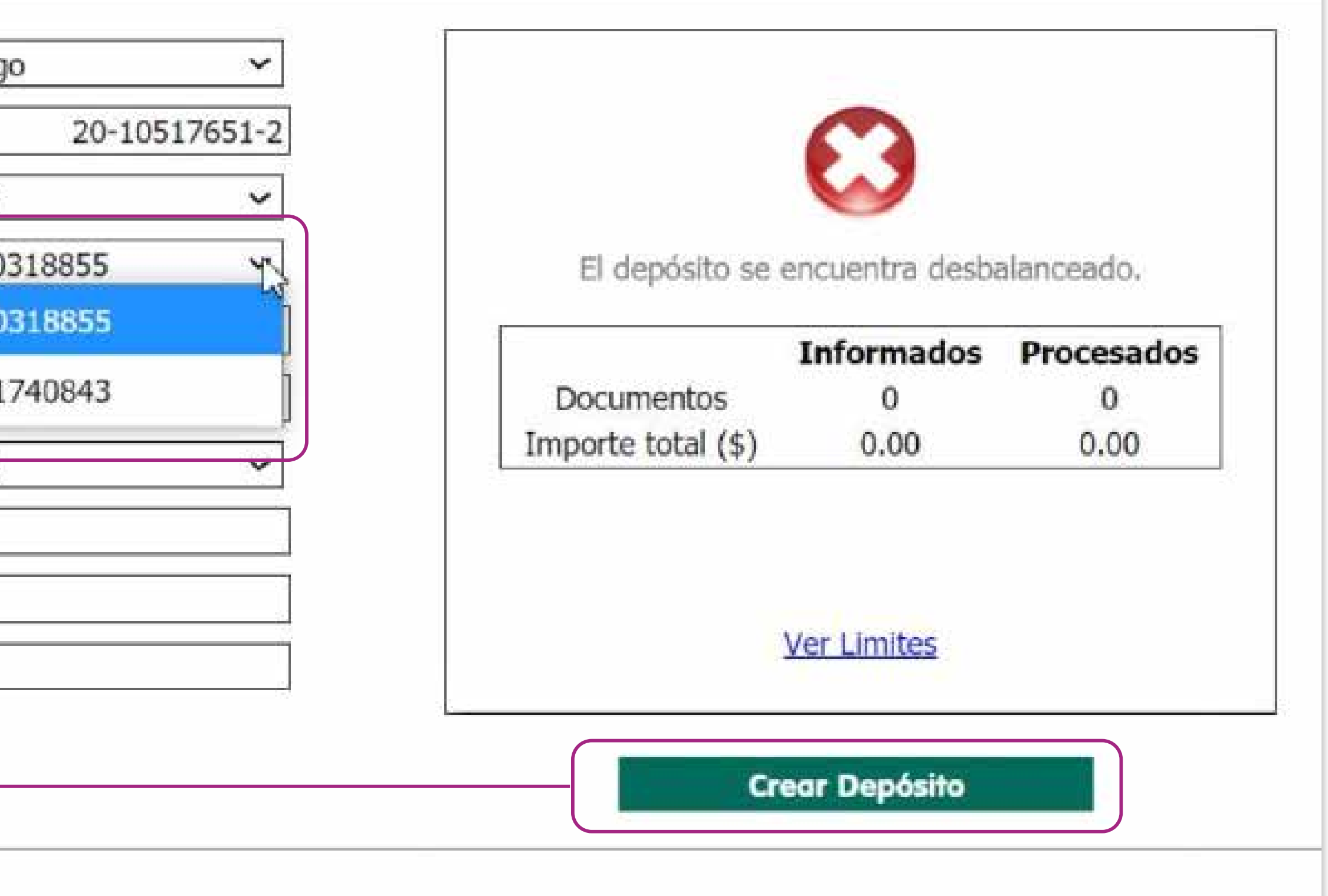

# VINA VEZ INGRESADOS LOS DATOS, COLOCÁ LOS CHEQUES EN EL ESCÁNER Y SELECCIONÁ LA OPCIÓN **"ESCANEAR DOCUMENTO"**.

|                  |                      | Kecorda |
|------------------|----------------------|---------|
|                  |                      | Cheques |
| Depósito 52      | 001853 (Abierto)     |         |
| Empresa          | Rodriguez Hugo       | 3       |
| Cuit             | 20-10517651-         | 2       |
| Tipo de Proceso  | Cheque al Día        |         |
| Cuenta           | CC 300400000318855 ~ |         |
| Cant, documentos |                      | 3       |
| Cuenta           |                      |         |
| Tipo che         | eque                 |         |
| Cantida          | d de cheques         | Rec     |
| )Monto t         | otal de cheques      |         |
| Sucursa          |                      |         |
| Rafaran          | cia 1                |         |
|                  |                      |         |

El escâner captura en forma automática los datos del código CMC7 (Banco-Suc-C. Postal-Nro. de cheque-Nnro de Cta Cte). El resto de los datos (fecha de pago. importe y CUIT) serán completados por nuestro backoffice.

parar los lotes a escanear entre Día y Cheques de Pago Diferido.

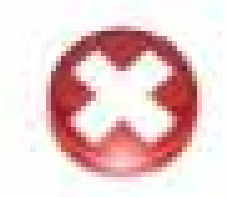

El depósito se encuentra desbalanceado.

|                    | Informados | Procesados |
|--------------------|------------|------------|
| Documentos         | 3          | 0          |
| Importe total (\$) | 12.00      | 0.00       |

que este depósito será eliminado si no es aprobado dentro de las 48hs. hábiles después del último cambio de estado.

Ver Limites

Escanear documento

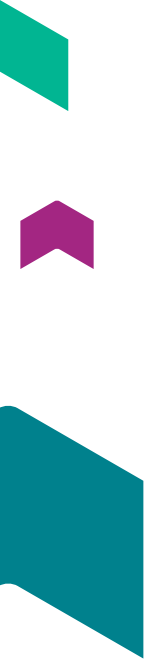

## <sup>8</sup> EL SCANNER INTERVENDRÁ LA IMAGEN DE LOS CHEQUES EN FORMA DIGITAL CON LA LEYENDA "PRESENTADO ELECTRÓNICAMENTE AL COBRO".

| Serie N Nº 00852377                                                                                                    |                                                                                                    | t all real                                                                             |
|----------------------------------------------------------------------------------------------------|----------------------------------------------------------------------------------------------------|----------------------------------------------------------------------------------------|
| CHEQUE DE PAGO DIFERIDO - CPD<br>La lecha de pago no puede exceder un plazo de 366 días                                      | 100,80                                                                                                    | 0 1                                                                                    |
| ELOL DE BARIL DE 2021<br>PAGUESEA BROCCO Sello Lurnot on SD-                                                                 | 00852377<br>00852377<br>00852377<br>00852377                                                                                                    | 011-314-40<br>008523<br>031400354                                                      |
| LA CANTIDAD DE PESOS Cum mil down                                                                                            | i Antonio<br>Antonio                                                                                                    | 0085237                                                                                |
| CUIT 30-70854183-0 ADRIANO CONSTRUCCIONES SRL                                                                                | Å                                                                                                    | mlity                                                                                  |
| Presentado electrónicamente al cobro                                                                                         |                                                                                                    |                                                                                        |
| CHEQUE DE PAGO DIFERIDO - CPD<br>La fecha de pego no puede exceder un plezo de 360 días<br>SERIE A Nº 01836054               | 105.200                                                                                                    | ) <sup>69</sup> -                                                                      |
| SALTA OS DE <u>Febrero</u> DE 2021.<br>EL 2 DE <u>Abril</u> <u>DE 2021</u> .                                                 | 01636054<br>01836054<br>01836054                                                                                                    | 341-000-44<br>018360                                                                   |
| PAGUESEA. LOODOCA SELIS NEUMAL.COSSA                                                                                         | 01836054                                                                                                    | 000300100                                                                              |
| LA CANTIDAD DE PESOS Ciento cinco mil dos cier                                                                               | 100-                                                                                                    |                                                                                        |
| 003-001003/0 (04/15) FRANCISCO ARIAS 2000 (04400)SALTA CAPITAL<br>CBU: 3410001902000300100309<br>CUIT 30714185442 SALOME SRL | Presentad<br>electrónic                                                                                                    | lo<br>camente al co                                                                    |
| CASA CENTRAL DOMICILIO DE PAGO: ESPAÑA N . 610 (4400), Salta                                                                 | LOPEZE                                                                                                    | CERENTE                                                                                |
|                                                                                                    | CHEQUE DE PAGO DIFERIDO - CPD<br>La CANTIDAD DE PESOS CLUMM DE PAGO AVAILEM 354 (4000)-SM DEL TUCU-TC<br>Presentado electrónicamente al cobro<br>SUC. LA CIUDADELA DOM DE PAGO. AVAILEM 354 (4000)-SM DEL TUCU-TC<br>Presentado electrónicamente al cobro<br>SUC. LA CIUDADELA DOM DE PAGO. AVAILEM 354 (4000)-SM DEL TUCU-TC<br>Presentado electrónicamente al cobro<br>SUC. LA CIUDADELA DOM DE PAGO. AVAILEM 354 (4000)-SM DEL TUCU-TC<br>Presentado electrónicamente al cobro<br>SUC. LA CIUDADELA DOM DE PAGO. AVAILEM 354 (4000)-SM DEL TUCU-TC<br>Presentado electrónicamente al cobro<br>SUC. LA CIUDADELA DOM DE PAGO. AVAILEM 354 (4000)-SM DEL TUCU-TC<br>Presentado electrónicamente al cobro<br>SUC. LA CIUDADELA DOM DE PAGO. AVAILEM 354 (4000)-SM DEL TUCU-TC<br>Presentado electrónicamente al cobro<br>SUC. LA CIUDADELA DOM DE PAGO. AVAILEM 354 (4000)-SM DEL TUCU-TC<br>Presentado electrónicamente al cobro<br>SUC. LA CIUDADELA DOM DE PAGO. AVAILEM 354 (4000)-SM DEL TUCU-TC<br>Presentado electrónicamente al cobro<br>SUC. LA CIUDADELA DOM DE PAGO. AVAILEM 354 (4000)-SM DEL TUCU-TC<br>Presentado electrónicamente al cobro<br>SUC. LA CIUDADELA DOM DE PAGO. AVAILEM 354 (4000)-SM DEL TUCU-TC<br>Presentado electrónicamente al cobro<br>SUC. LA CIUDADELA DOM DE PAGO. AVAILEM 354 (4000)-SM DEL TUCU-TC<br>Presentado electrónicamente al cobro<br>SUC. LA CIUDADELA DOM DE PAGO. AVAILEM 354 (4000)-SM DEL TUCU-TC<br>Presentado electrónicamente al cobro<br>LA CANTIDAD DE PESOS | CHEQUE DE PAGO DIFERIDO - CPD       Serie N.N°       COO8522377         SM DEL TUCU_O1 |

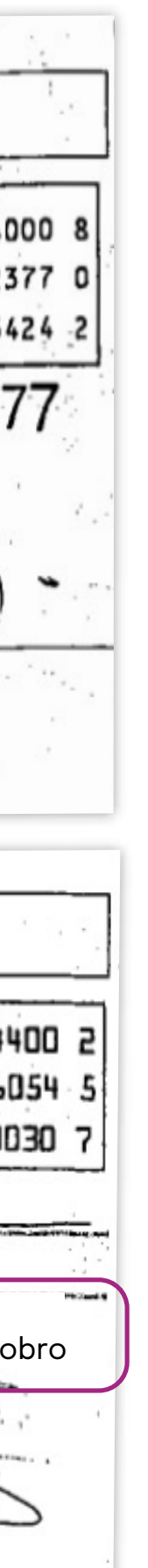

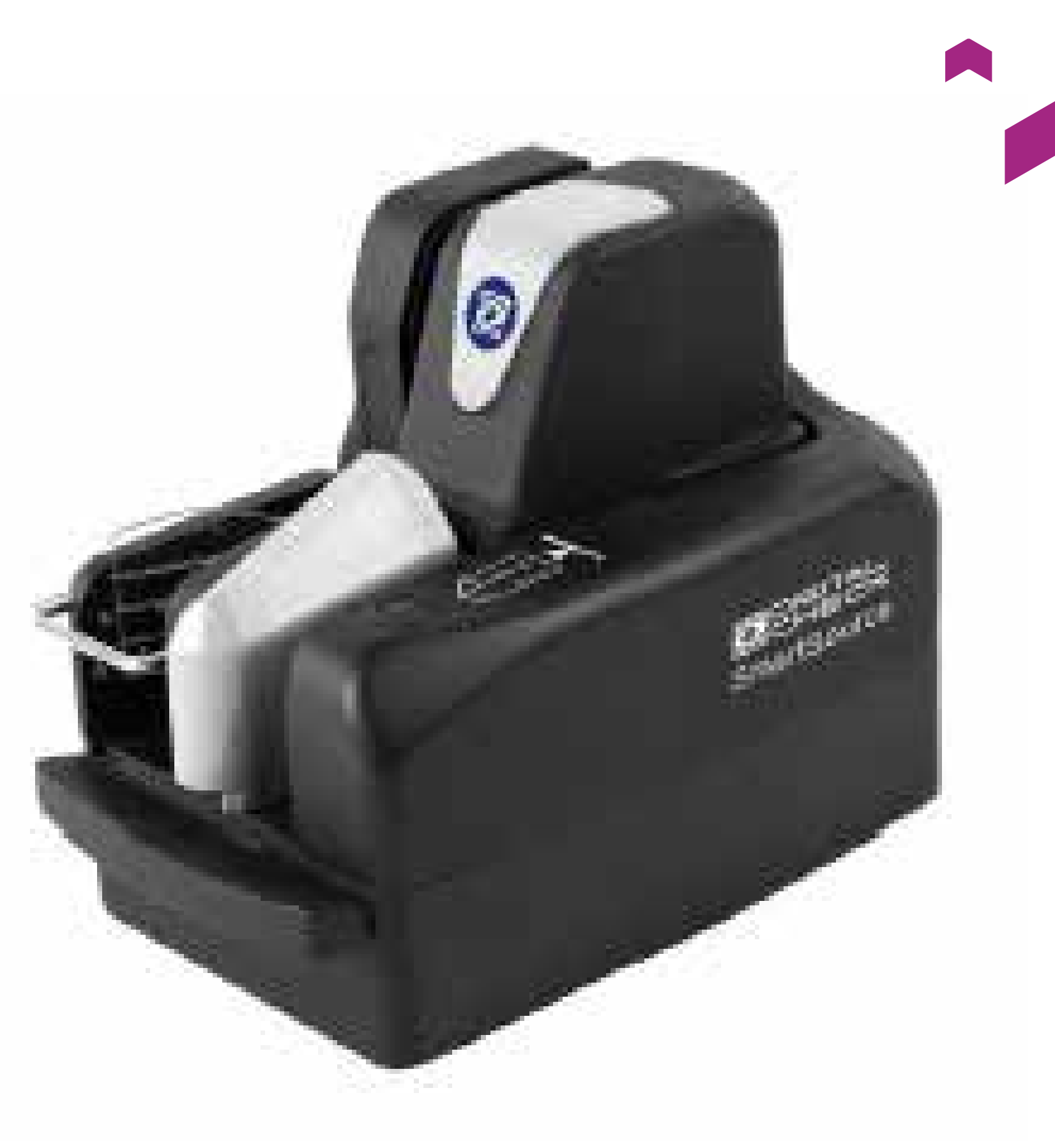

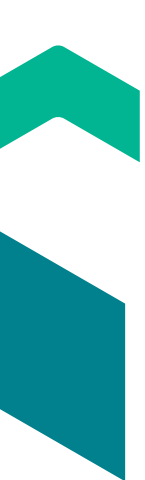

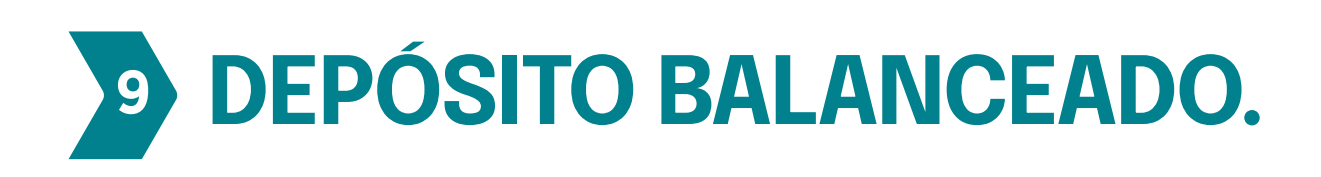

| Empresa           | Rodriguez Hugo  | ~           |                    |                     |           |
|-------------------|-----------------|-------------|--------------------|---------------------|-----------|
| Cuit              | 20              | -10517651-2 |                    |                     |           |
| Tipo de Proceso   | Cheque al Día   | ~           |                    |                     |           |
| Cuenta            | 330040000318855 | ~           | El depósito        | se encuentra bal    | anceado.  |
| Cant. documentos  |                 | 3           |                    | Informados          | Procesado |
| Monto total (\$)  |                 | 310000.00   | Documentos         | 3                   | 3         |
| Localización      | (1) MENDOZA     | ~           | Importe total (\$) | 310000.00           | 310000.00 |
| Referencia 1:     |                 | deldiaCC3   |                    |                     |           |
| Ref. 2 (Opcional) |                 |             |                    |                     |           |
| Ref. 3 (Opcional) |                 |             |                    | Ver Limites         |           |
| Ref. 3 (Opcional) |                 |             |                    | <u>Ver Littites</u> |           |

| г 🖸 | Documentos incorp | orados 3 —   |          |       |          |             |          |             |              |
|-----|-------------------|--------------|----------|-------|----------|-------------|----------|-------------|--------------|
|     | #                 | Presentación | F.Físico | Banco | Swcursal | Cod. Postal | Número   | Cuenta      | Importe (\$) |
| 1.  | 944               |              |          | 011   | 314      | 4000        | 00852377 | 03140035424 | 0,00 🧭       |
| 2.  | 945               |              |          | 011   | 311      | 4300        | 07504490 | 03110008609 | 0,00 🗹       |
| 3.  | 946               |              |          | 341   | 000      | 4400        | 01836054 | 00030010030 | 0,00 🧭       |
| -   |                   |              |          |       |          |             |          |             |              |

|                   |                       |                                      |                                                                                                    | Ken                                                                                                    |                                                                                                    | posn                                                                                                    |                                                                                                    |                                                                                                    |                                                                                                    |                                                                                                    |                                                                                                    |                                                                                                    |
|-------------------|-----------------------|--------------------------------------|----------------------------------------------------------------------------------------------------|----------------------------------------------------------------------------------------------------|----------------------------------------------------------------------------------------------------|----------------------------------------------------------------------------------------------------|----------------------------------------------------------------------------------------------------|----------------------------------------------------------------------------------------------------|----------------------------------------------------------------------------------------------------|----------------------------------------------------------------------------------------------------|----------------------------------------------------------------------------------------------------|----------------------------------------------------------------------------------------------------|
| emote Deposit - / | dministra             | r depósitos                          |                                                                                                    |                                                                                                    |                                                                                                    |                                                                                                    |                                                                                                    |                                                                                                    |                                                                                                    |                                                                                                    |                                                                                                    |                                                                                                    |
|                   |                       | Utiliz                               | zar horario de corte                                                                                     | Fecha De                                                                                                    | Filtros<br>sde<br>4/2021                                                                                                    | Fecha Hast<br>20/4/                                                                                                    | ta<br>2021 <7                                                                                                    | Tipo Proc                                                                                                    | eso<br>V                                                                                                    |                                                                                                    |                                                                                                    |                                                                                                    |
|                   |                       |                                      | Emp<br><todas></todas>                                                                                   | oresa 🗸 🗸                                                                                                    | Sucursa<br>Todas>                                                                                                    | al<br>~   <t< th=""><th>Estado<br/>Todos&gt;</th><th>~</th><th></th><th></th><th></th><th></th></t<>                                                                                                    | Estado<br>Todos>                                                                                                    | ~                                                                                                    |                                                                                                    |                                                                                                    |                                                                                                    |                                                                                                    |
|                   |                       |                                      |                                                                                                    |                                                                                                    | Aplicar                                                                                                    |                                                                                                    |                                                                                                    |                                                                                                    |                                                                                                    |                                                                                                    |                                                                                                    |                                                                                                    |
| Depósitos ———     |                       |                                      |                                                                                                    |                                                                                                    |                                                                                                    |                                                                                                    |                                                                                                    |                                                                                                    |                                                                                                    |                                                                                                    |                                                                                                    |                                                                                                    |
|                   | <u>ld</u><br>52001803 | <u>Tipo Proceso</u><br>Cheque al Día | <u>Cuenta</u><br>XXXXXXXXXXXXXXX855                                                                      | <u>Empresa</u><br>Rodriguez Hugo                                                                                                    | Localizacion<br>MENDOZA                                                                                                    | Cant. Docs.<br>3                                                                                                    | <u>Total Dec.(\$)</u><br>310000,00                                                                                                    | Referencia<br>deldiaCC3                                                                                                    | <u>Estado</u><br>Aprobado                                                                                                    | Fecha Estado<br>20/04/2021                                                                                                    |                                                                                                    | 0                                                                                                    |
| D                 | mote Deposit - A      | repósitos<br><u>ld</u><br>52001803   | mote Deposit - Administrar depósitos<br>Utiliz<br>Pepósitos<br>Id Tipo Proceso<br>52001803 Cheque al Día | mote Deposit - Administrar depósitos<br>Utilizar horario de corte<br>Emp<br><todas><br/>repósitos<br/>Id Tipo Proceso Cuenta<br/>52001803 Cheque al Día XXXXXXXXXXX855</todas> | mote Deposit - Administrar depósitos         Utilizar horario de corte       Fecha Des         20/4       20/4         Empresa <todas>          repósitos       1         1       1         52001803       Cheque al Dia         XXXXXXXXX855       Rodriguez Hugo</todas> | mote Deposit - Administrar depósitos<br>Filtros<br>Utilizar horario de corte Fecha Desde<br>20/4/2021<br>Empresa Sucursa<br><todas><br/><aplicor<br>repósitos<br/>Id Tipo Proceso Cuenta Empresa Localizacion<br/>52001803 Cheque al Día XXXXXXXXX855 Rodriguez Hugo MENDOZA</aplicor<br></todas> | mote Deposit - Administrar depósitos          Filtros         Utilizar horario de corte       Fecha Desde       Fecha Hast         20/4/2021       20/4/         Empresa       Sucursal <todas>       &lt;</todas> | mote Deposit - Administrar depósitos<br>Utilizar horario de corte Fecha Desde Fecha Hasta<br>□ 20/4/2021 20/4/2021 <t<br>Empresa Sucursal Estado<br/><todas> ✓ <todas> ✓ <todos><br/>Aplicar<br/>repósitos<br/>Id Tipo Proceso Cuenta Empresa Localizacion Cant. Docs. Total Dec.(\$)<br/>52001803 Cheque al Dia XXXXXXXXX855 Rodriguez Hugo MENDOZA 3 310000,00</todos></todas></todas></t<br> | mote Deposit - Administrar depósitos         Willizar horario de corte       Fecha Desde       Fecha Hasta       Tipo Proc         20/4/2021       20/4/2021 <todos>          Empresa       Sucursal       Estado         <todas>       &lt;<todots< td="">          Aplicor       Aplicor         1       Tipo Proceso       Cuenta       Empresa       Localizacion       Cant. Docs.       Total Dec.(\$)       Referencia         52001803       Cheque al Día       XXXXXXXXXXXXXX55       Rodriguez Hugo       MENDOZA       3       310000,00       deldiaCC3</todots<></todas></todos> | mote Deposit - Administrar depósitos          Image: State of the state of the state of | mote Deposit - Administrar depósitos          Filtros         Utilizar horario de corte       Fecha Desde       Fecha Hasta       Tipo Proceso         20/4/2021       20/4/2021 <todos> v          Empresa       Sucursal       Estado         <todas> v       <todas> v       <todos> v         Aplicar         repósitos       Id       Tipo Proceso       Localización       Cant. Docs.       Total Dec.(\$)       Referencia       Estado       20/04/2021</todos></todas></todas></todos> | mote Deposit - Administrar depósitos          Filtros         Utilizar horario de corte       Fecha Desde       Fecha Hasta       Tipo Proceso         20/4/2021       20/4/2021 <todos> ~          Empresa       Sucursal       Estado          <todas> ~           Aplicar         tepósitos       Interpresa       Localizacion       Cant. Docs.       Total Dec.(\$)       Referencia       Estado       Estado         Stocor       Aplicar       MENDOZA       3       310000.00       deldiaCC3       Aprobado       20/04/2021       Color</todas></todos> |

Si la cantidad de documentos informados en la boleta de depósito coincide con la cantidad de documentos procesados por el escáner, se habilitará una opción indicando que el depósito puede ser cerrado y luego aprobado.

| Clickeando en el ícono podés    |
|---------------------------------|
| descargar todas las imágenes de |
| los cheques en un archivo.zip   |
| (frente y dorso).               |

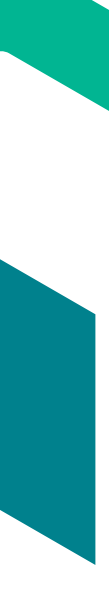

# **DEPÓSITO APROBADO:** APROBÁS EL DEPÓSITO IY LISTO!

| Memü principal                                                                               | Remote Deposi | t – Informe | 5            |            |
|----------------------------------------------------------------------------------------------|---------------|-------------|--------------|------------|
| Remote Deposit<br>• Crear un depósito<br>• Administrar depósitos                             | Resultados    |             |              |            |
| <ul> <li>Informas</li> <li>Consulta de documentos</li> <li>Paquete de instalación</li> </ul> | 44 4          |             |              | I of 1 1 1 |
|                                                                                              |               | Banno Eij   | potecario    |            |
| Control de Acceso                                                                            |               | 8.E         | π.ο          |            |
| Bienvenido crufrda.                                                                          | Fechs         | Bora        | Ustaric      | Depósito   |
| W 20050 201 55                                                                               | 31/03/2021    | 163 40      | onfrde       | 52001592   |
| Haga click aqui para salir.                                                                  | Depós         | ito de che  | iques - dete | 114        |
|                                                                                              | Cantidad de   | clerede:    |              |            |
|                                                                                              | Total decla   | rado ;      | 4            | 121,111,99 |
|                                                                                              | Cuenta        | E).         |              | XXXXXXX801 |
|                                                                                              | Banco         |             | Cheque N     | ro         |
|                                                                                              | 1. 259        |             | 0005870      | 6          |
|                                                                                              | 2. 259        |             | 0005370      | 6          |

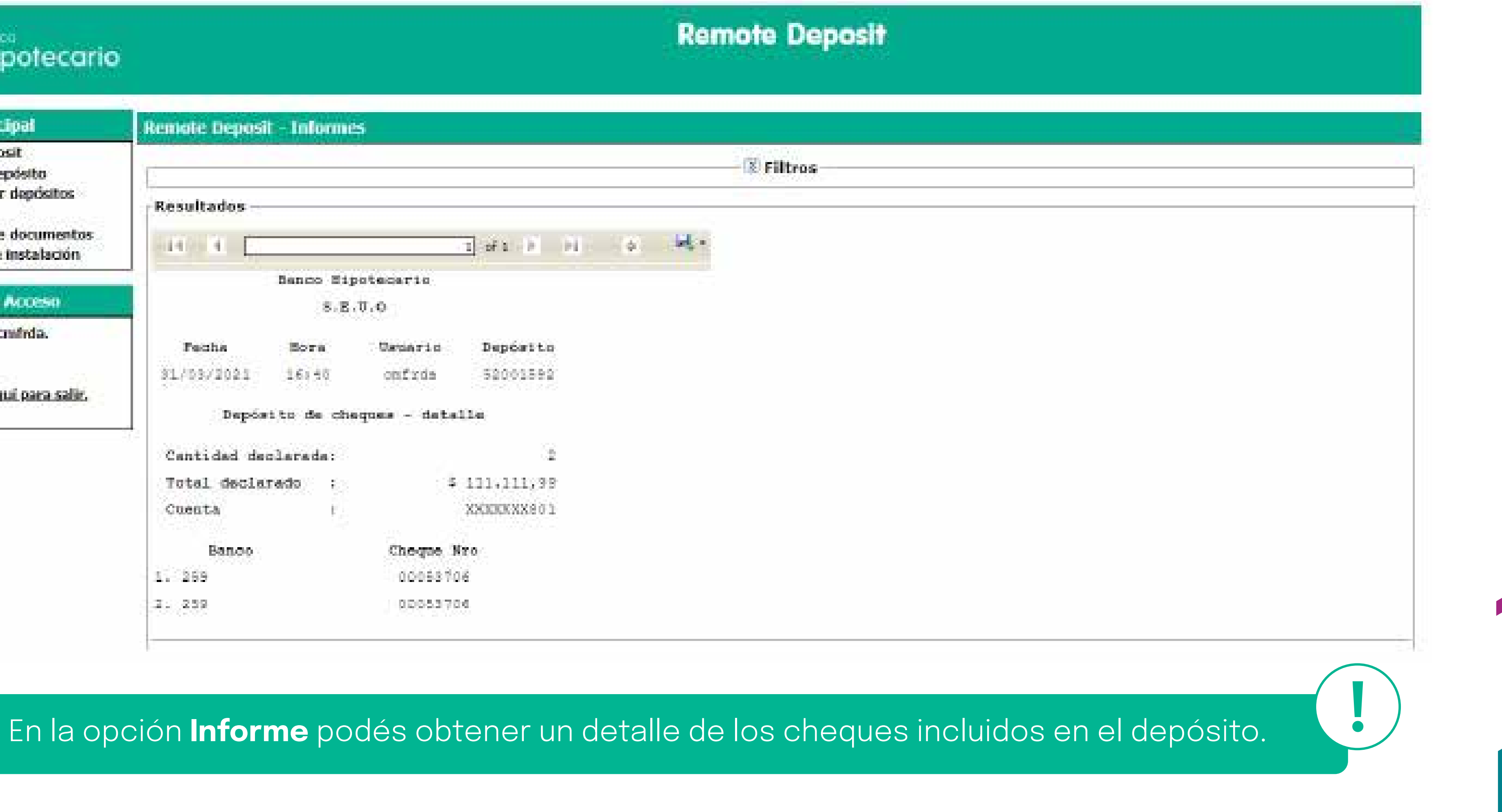

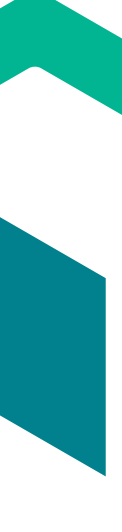

# TE CONTAMOS CUÁLES SON LOS ESTADOS QUE PUEDE TENER TU DEPÓSITO.

- **Lote Cerrado:** Si se terminó la captura del lote, pero el banco aun no comenzó a dentro de ese lote, para luego volver a cerrarlo.
- **Lote Aprobado:** Un lote aprobado no permitirá realizar ediciones sobre el mismo. Ya no podrás borrar o insertar cheques dentro del lote. Con esta acción le estás indicando al Banco que proceda al procesamiento del lote.
- **Lote Procesado:** El lote ya ha sido procesado por el banco, se le han cargado los montos a los cheques y las boletas han sido definitivamente balanceadas. Los cheques se han enviado al cobro para su posterior acreditación o rechazo en la cuenta del cliente. Los cheques rechazados se identifican con un ícono rojo de alerta.
- **Lote Anulado:** Un lote en este estado no permitirá realizar ediciones sobre el mismo.

procesar los cheques. Tendrás permitido reabrirlo, borrar o incorporar otros cheques

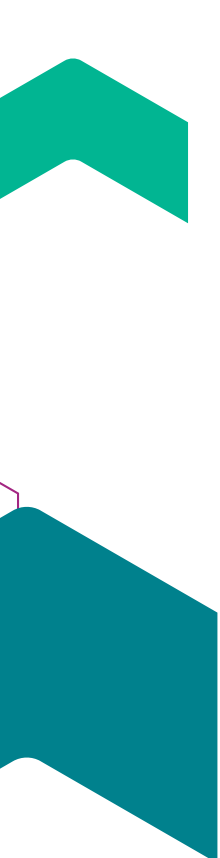

# ¿Cómo consultar tus depósitos?

# **ADMINISTRACIÓN DEPÓSITOS.**

En esta opción podés consultar el detalle de los depósitos creados utilizando filtros de FECHA, EMPRESA, SUCURSAL, PROCESO y ESTADO.

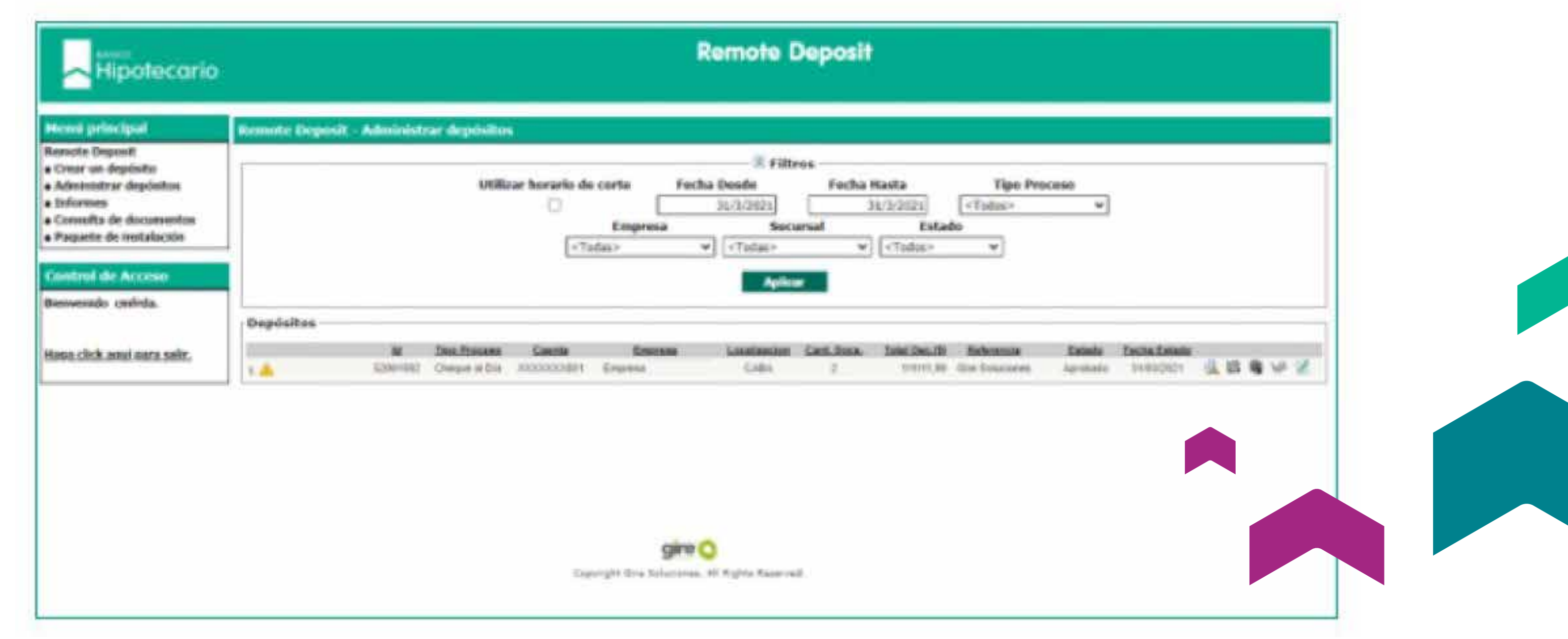

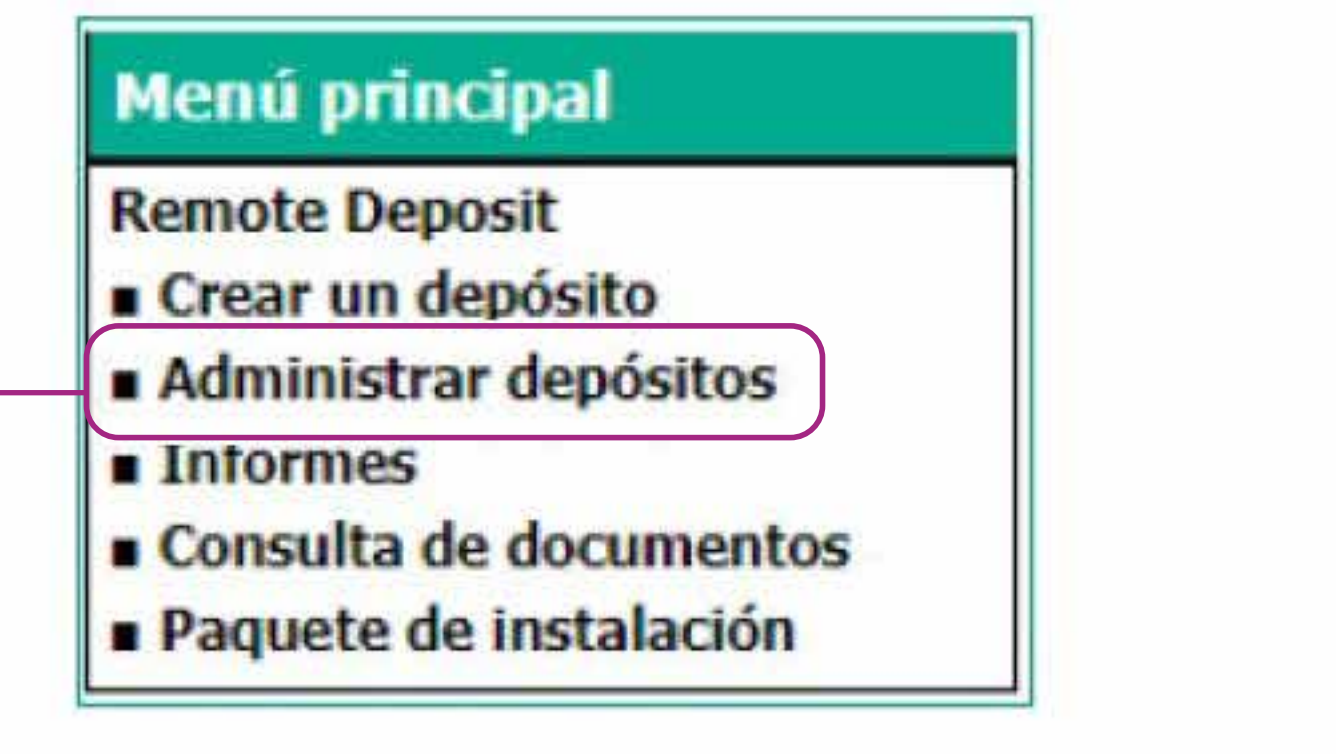

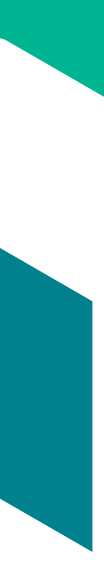

# Información útil.

### PAQUETE DE INSTALACIÓN: PODÉS ENCONTRAR TODA LA INFORMACIÓN NECESARIA PARA LA CORRECTA INSTALACIÓN DEL CONTROLADOR DEL SCANNER QUE SE COLOCARÁ EN TU PUESTO DE TRABAJO.

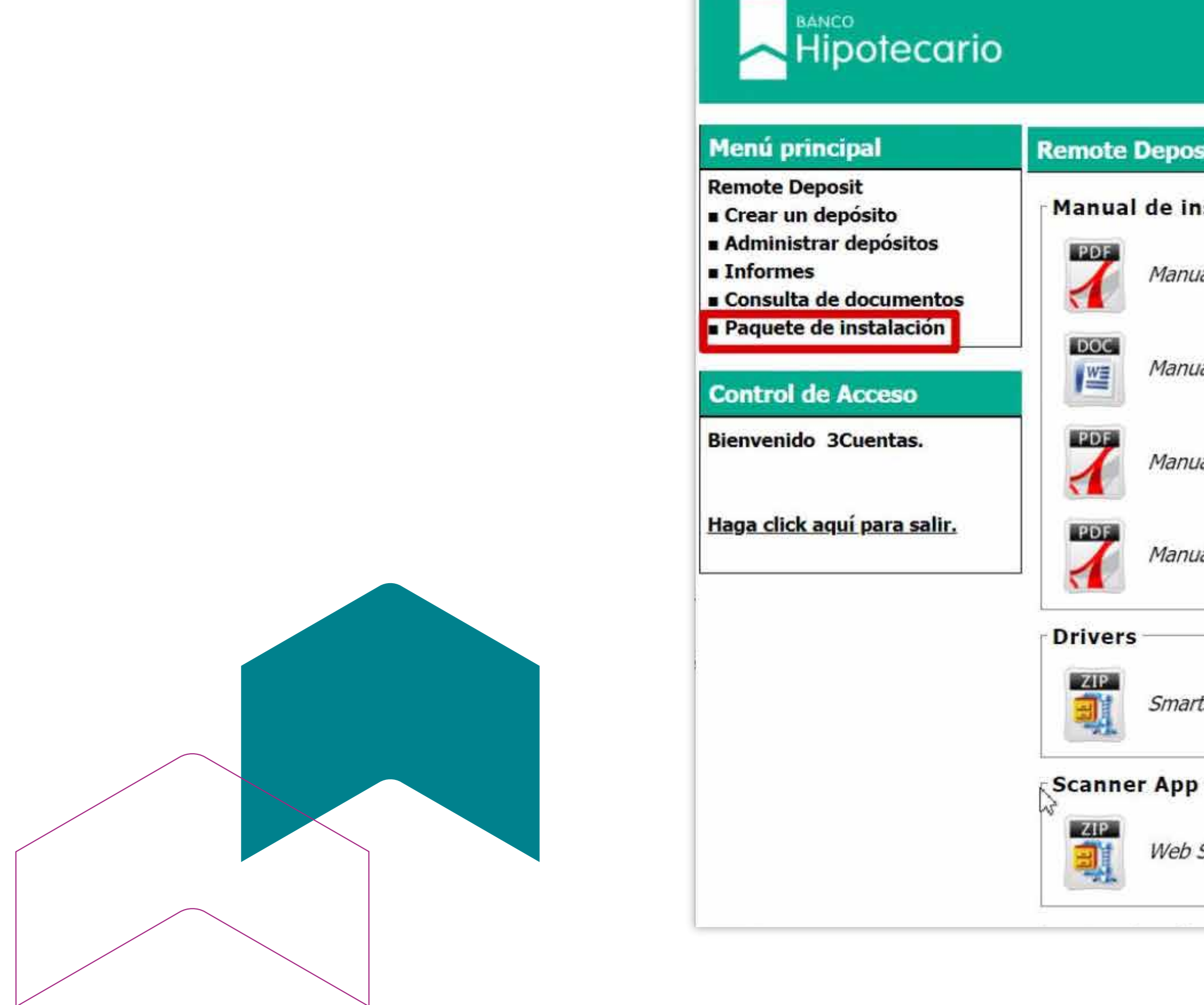

### Remote Deposit - Paquete de instalación

Manual de instalación

Manual de instalación PDF (Requiere Adobe Reader)

Manual de instalación DOC (Requiere Microsoft Word)

Manual de Actualizacion ActiveX (Requiere Adobe Reader)

Manual de Instalacion Internet Explorer (Requiere Adobe Reader)

SmartSource Series (v. 10)

Web Scanner Driver

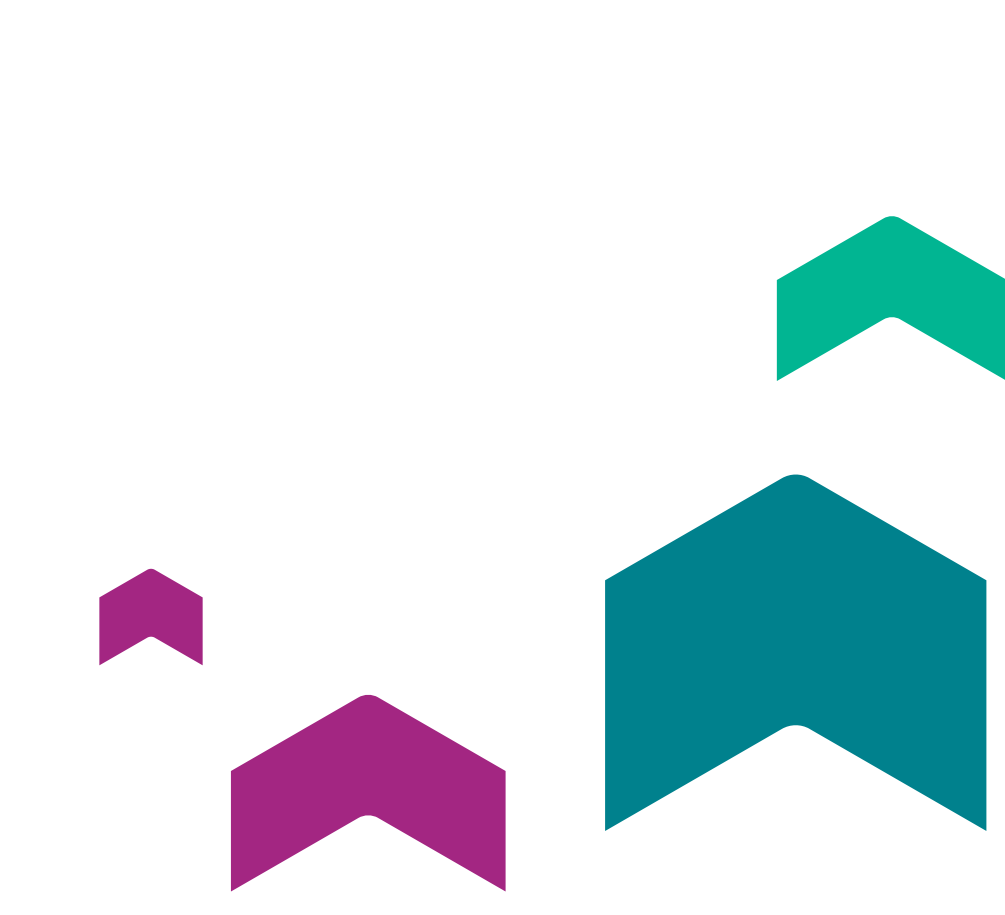

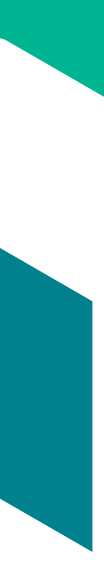

## Información útil.

# **RECORDÁ QUE, PREVIO A LA INSTALACIÓN DEL ESCÁNER, EL PUESTO DE TRABAJO DEBE CUMPLIR CON LOS SIGUIENTES REQUERIMIENTOS TÉCNICOS:**

- Windows XP o superior.
- Puerto USB 2.0 o 3.0 disponible y habilitado.
- > Se deberá contar con usuario y contraseña del administrador del Sistema Operativo (Microsoft Windows).
- Microsoft Framework 3.5 o superior. Dentro de las características de Windows debe estar tildado Windows Communication Foundation HTTP Activation y Windows Communication Foundation Non-HTTP Activation.
- Microsoft Installer 3.5
- Edge: Versión 17. Chrome: Versión 60. Firefox: Versión 60. Internet Explorer 11 con Modo de Compatibilidad Activado.
- Velocidad de subida a internet: Mínima requerida 1Mb/s Óptima 2 Mb/s
- Configurar el Firewall / Proxy de manera que el puesto donde se instale Remote Deposit no tenga ningún tipo de restriccieon a los siguients Web Services:

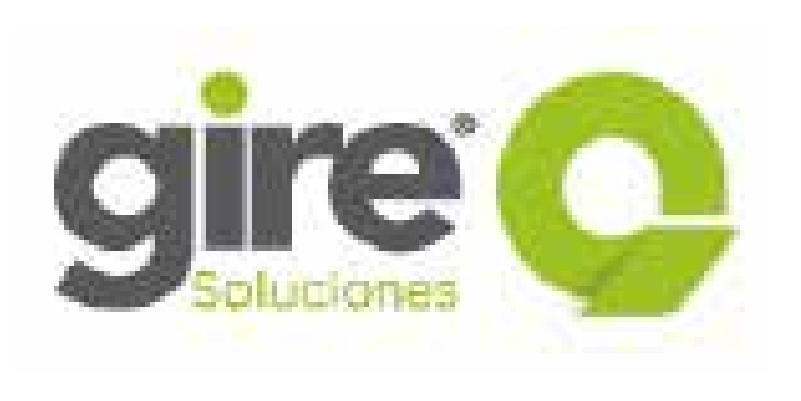

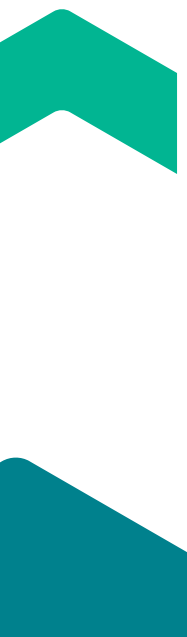

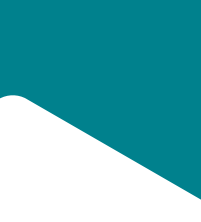

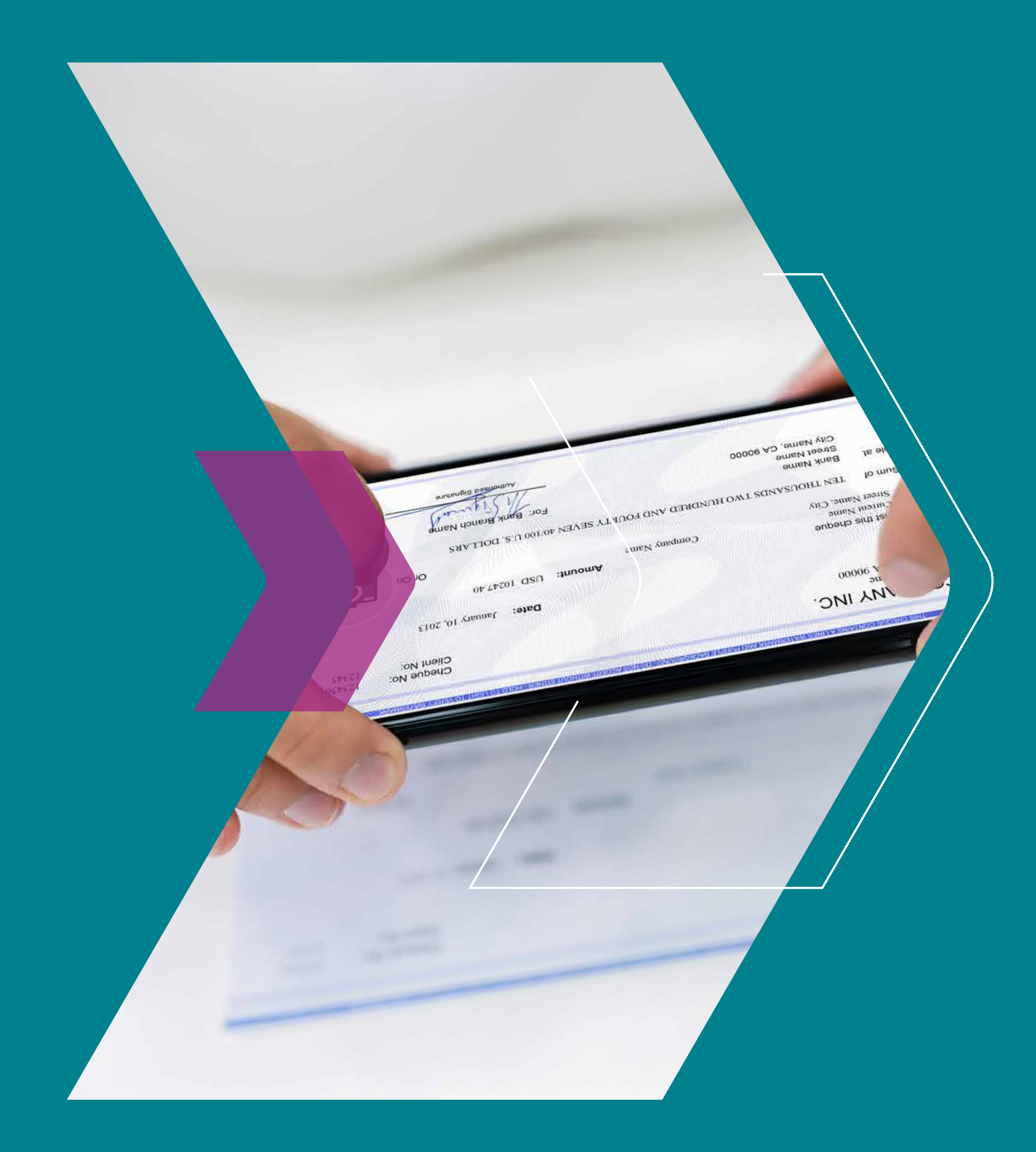

# DEPÓSITO REMOTO POR APP MOBILE

# TE CONTAMOS CUÁLES SON LOS ESTADOS QUE PUEDE TENER TU DEPÓSITO.

- Primero tenés que adherirte en Office Banking, desde la opción Depósito Remoto aceptando los términos y condiciones del servicio.
- Luego descargás la app del Play Store "Depósito Remoto" de Banco Hipotecario.
- > Para ingresar usás las mismas credenciales que en Office Banking:
  - el CUIT de tu empresa
  - tu usuario y clave

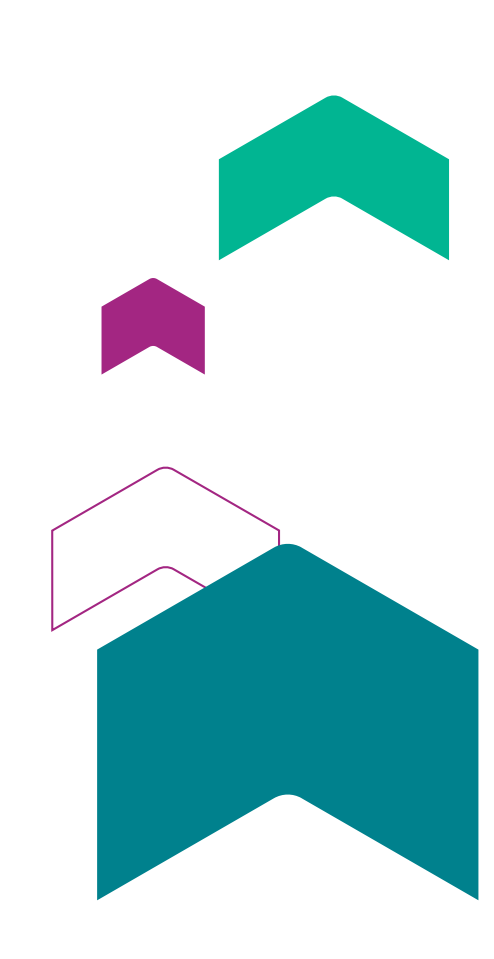

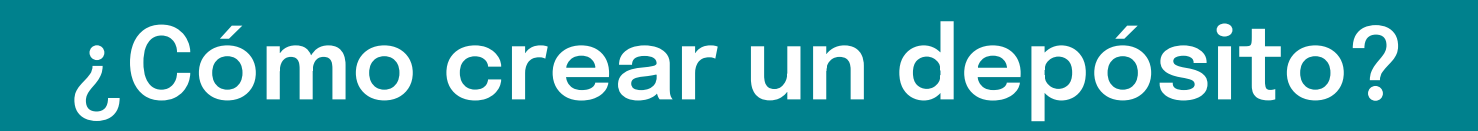

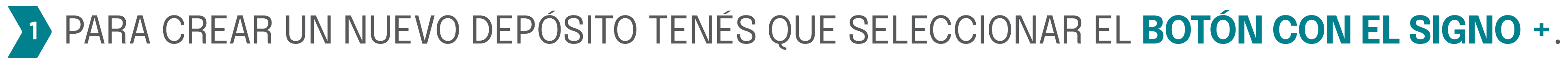

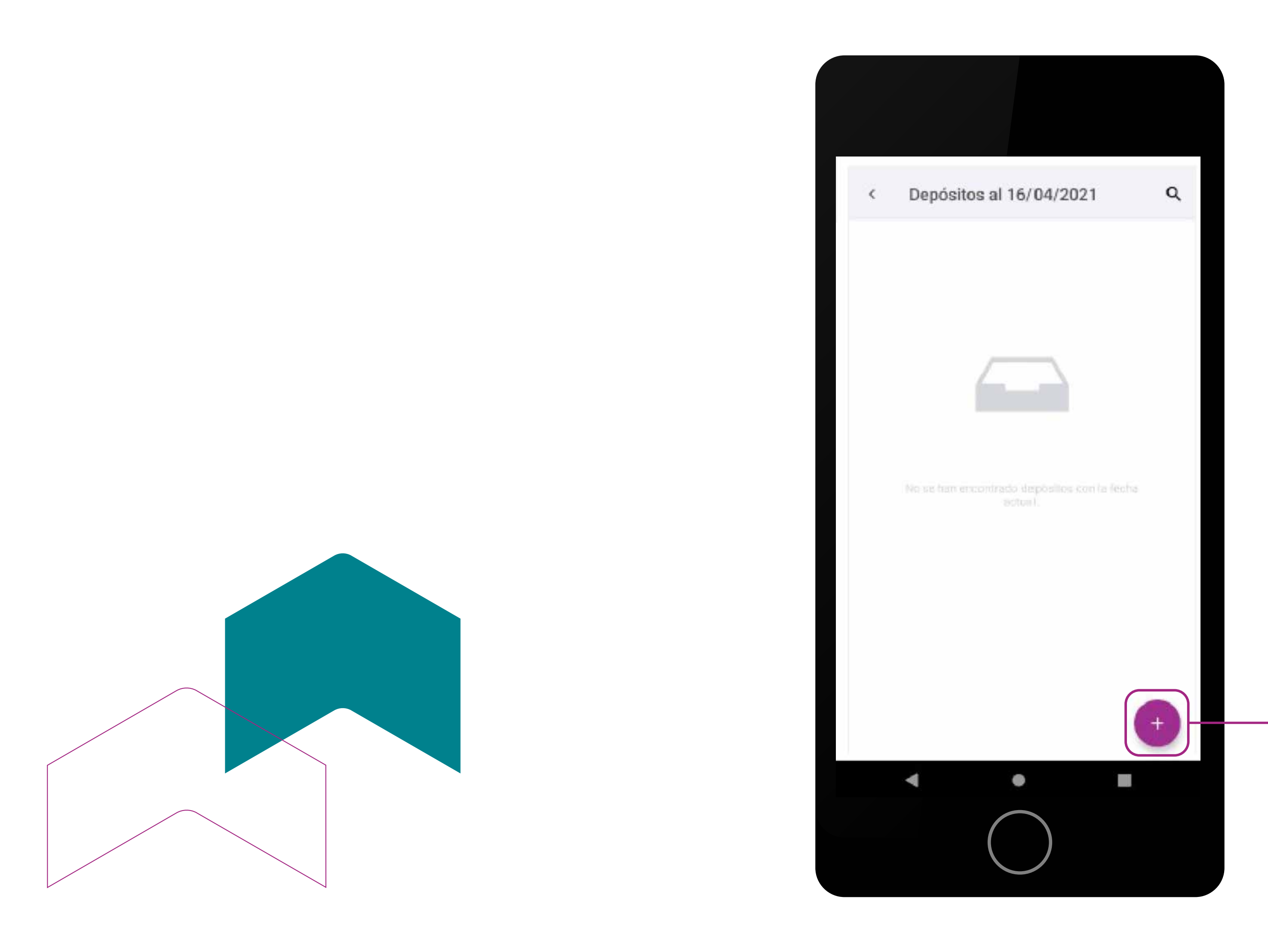

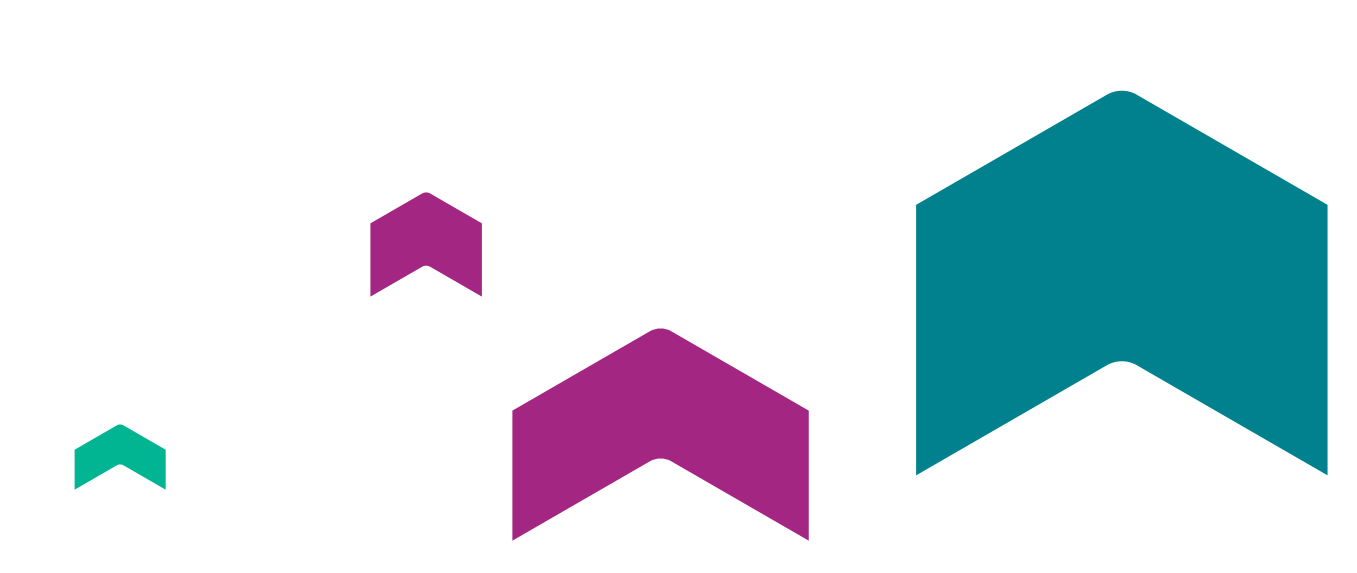

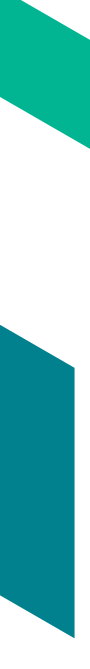

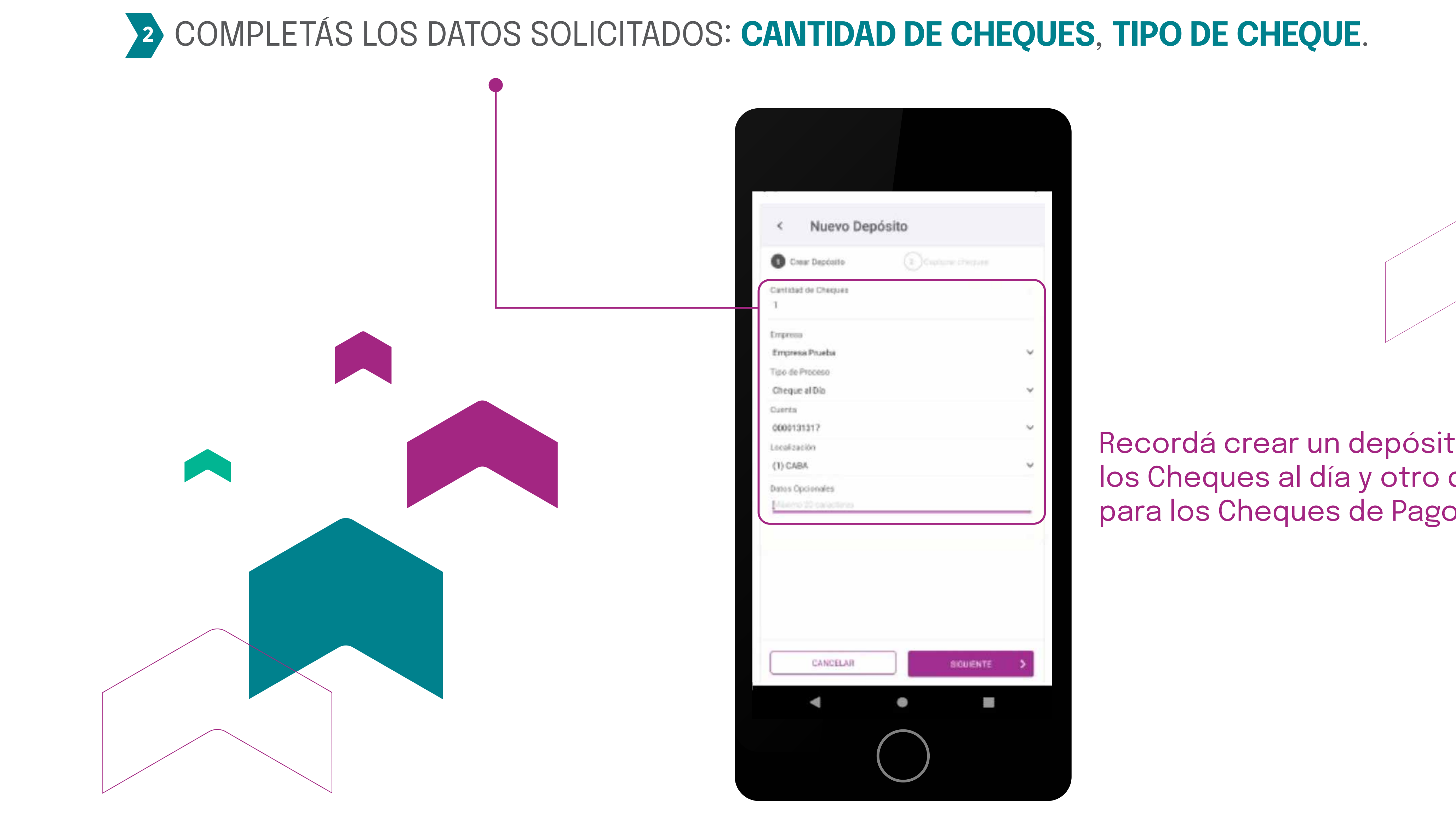

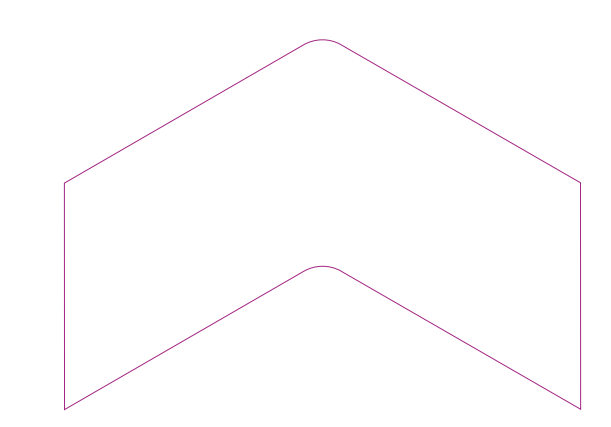

Recordá crear un depósito para los Cheques al día y otro distinto para los Cheques de Pago Diferido.

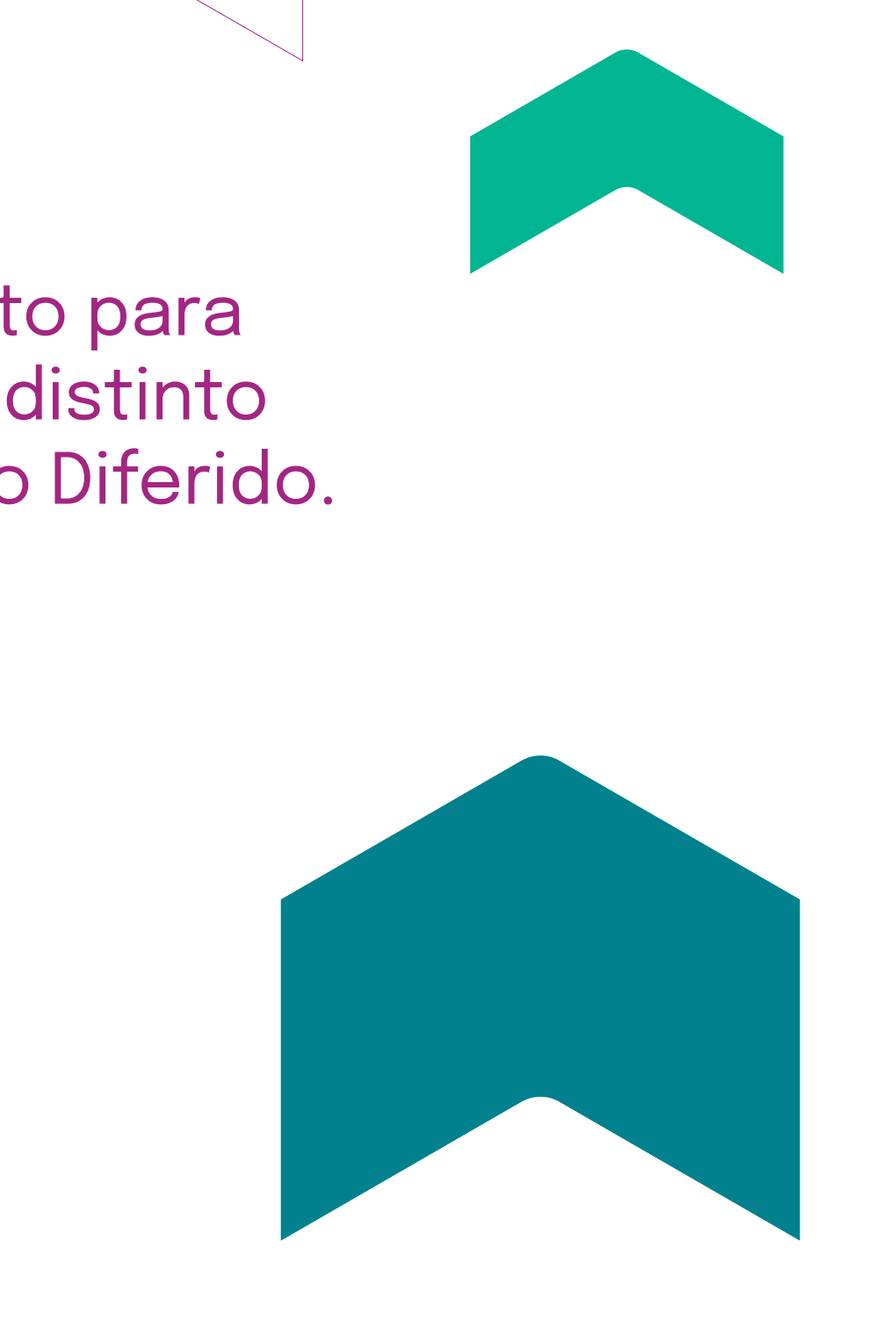

3

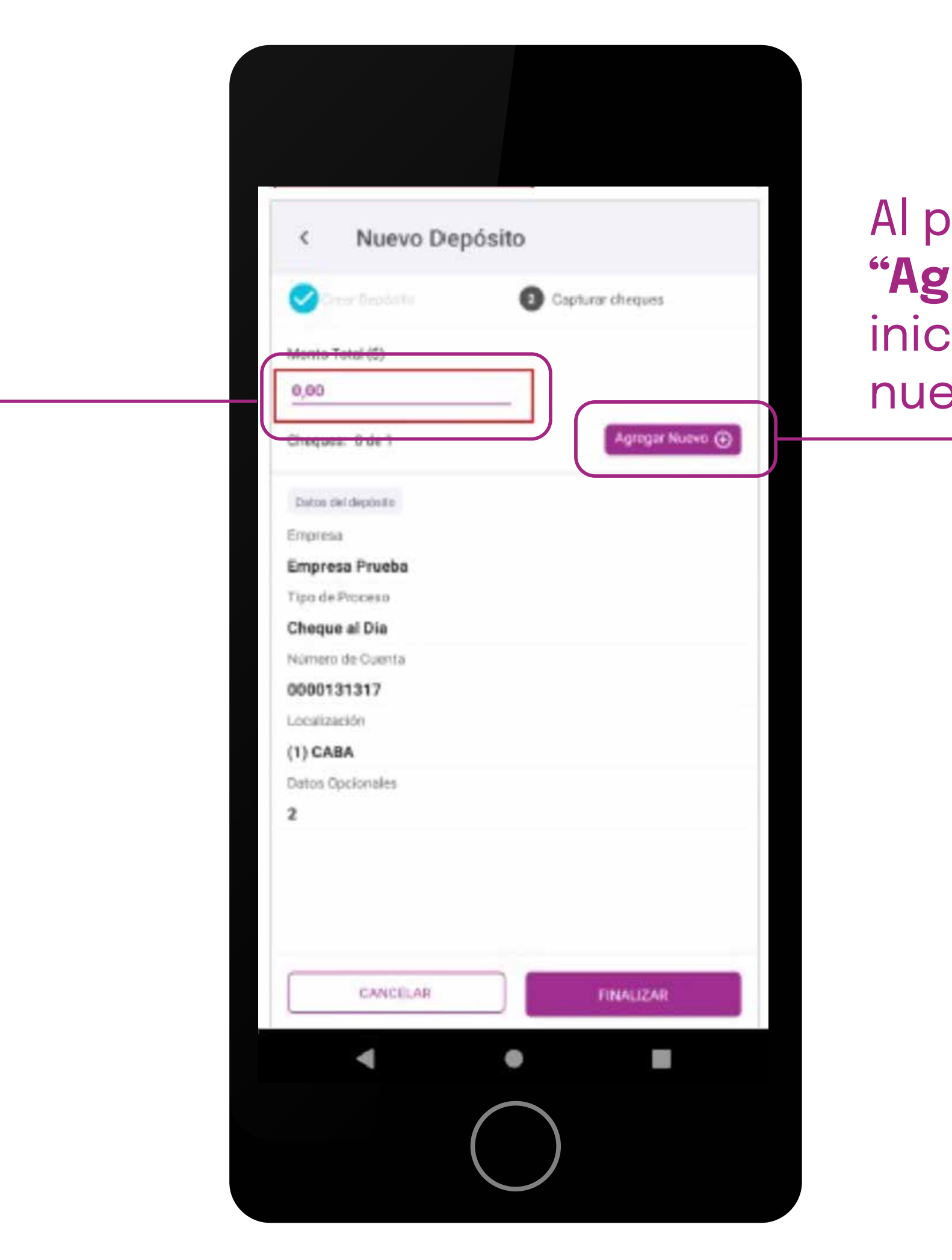

### Al presionar el botón **"Agregar Nuevo"** permitirá iniciar la captura de un nuevo cheque.

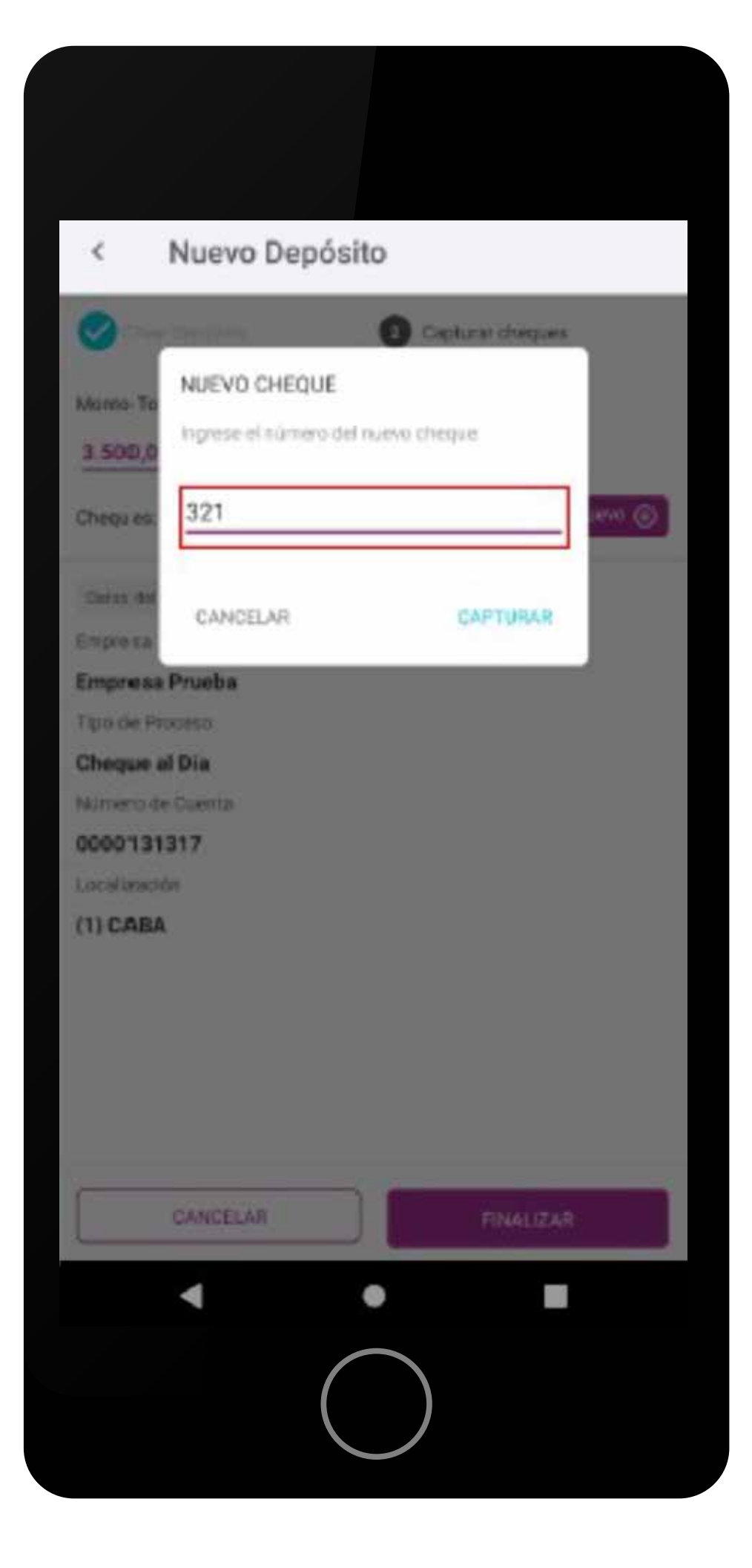

# **DIGITALIZAR LA IMAGEN DEL CHEQUE** (FRENTE Y DORSO).

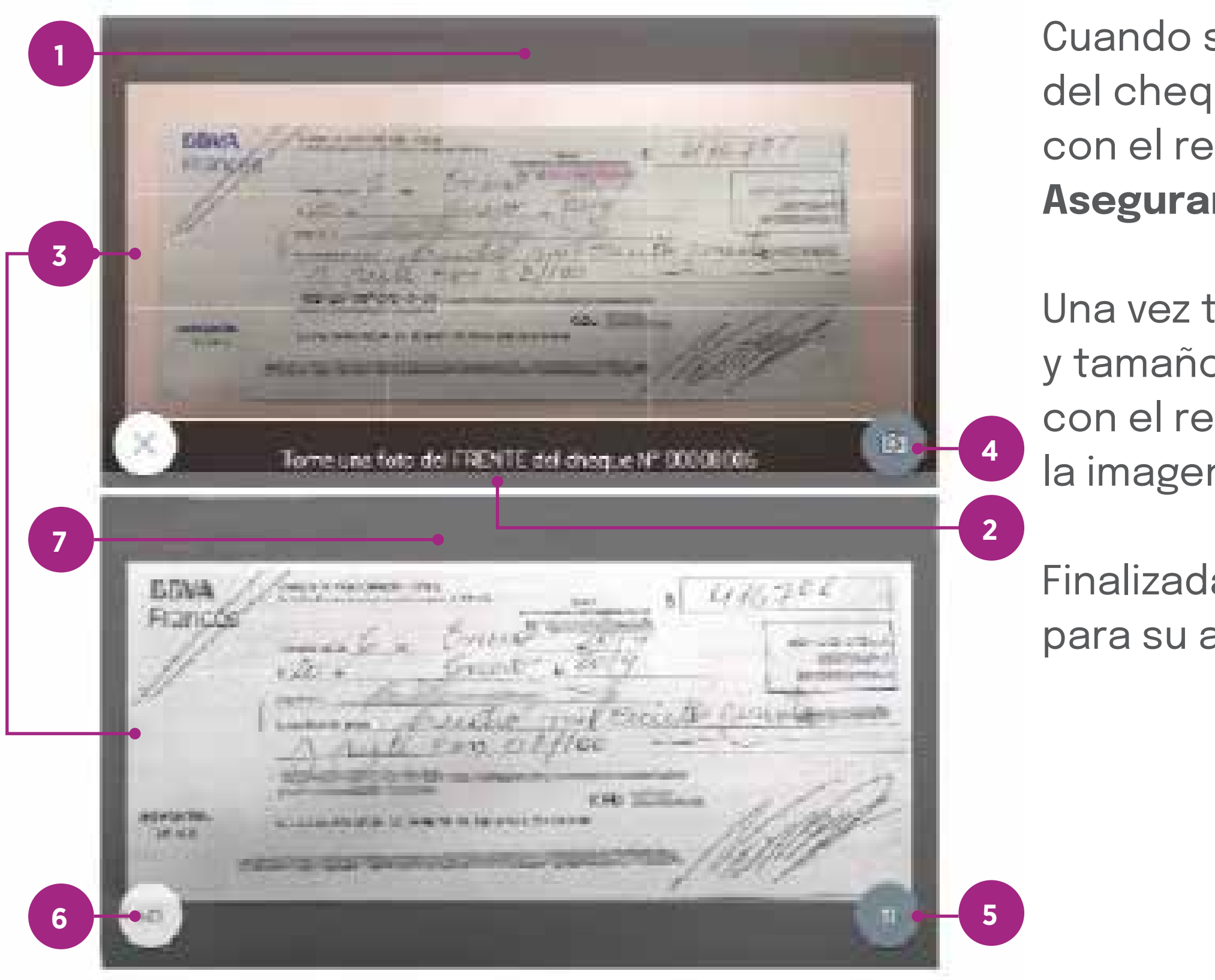

**IMPORTANTE.** Antes de capturar las imágenes, el cliente debe intervenir el frente y dorso de cada cheque con la leyenda "Presentado electrónicamente al cobro" de su puño y letra.

Cuando se muestre la pantalla de captura (1) tomar una foto del frente o dorso del cheque según se indique en la barra inferior (2), debe encuadrar el cheque con el rectángulo guía (3) y presionar el botón de captura (4). Asegurarse de tener buena iluminación.

Una vez tomada la imagen tenés la oportunidad de reajustar la posición, ángulo y tamaño de la imagen (utilizando dos dedos sobre la pantalla) para que coincida con el rectángulo guía **(3)**, a continuación, presioná **el botón SI (5)** para confirmar la imagen o **el botón NO (6)** para tomar una nueva captura.

Finalizada la captura de cheques y el ingreso del monto es posible cerrar el depósito para su aprobación presionando el botón **FINALIZAR**.

sito

## 5 UNA VEZ FINALIZADA LA CAPTURA DE LAS IMÁGENES DEL CHEQUE, AL VOLVER A LA PANTALLA DE CAPTURA DE CHEQUES, APARECERÁ EL CHEQUE INGRESADO.

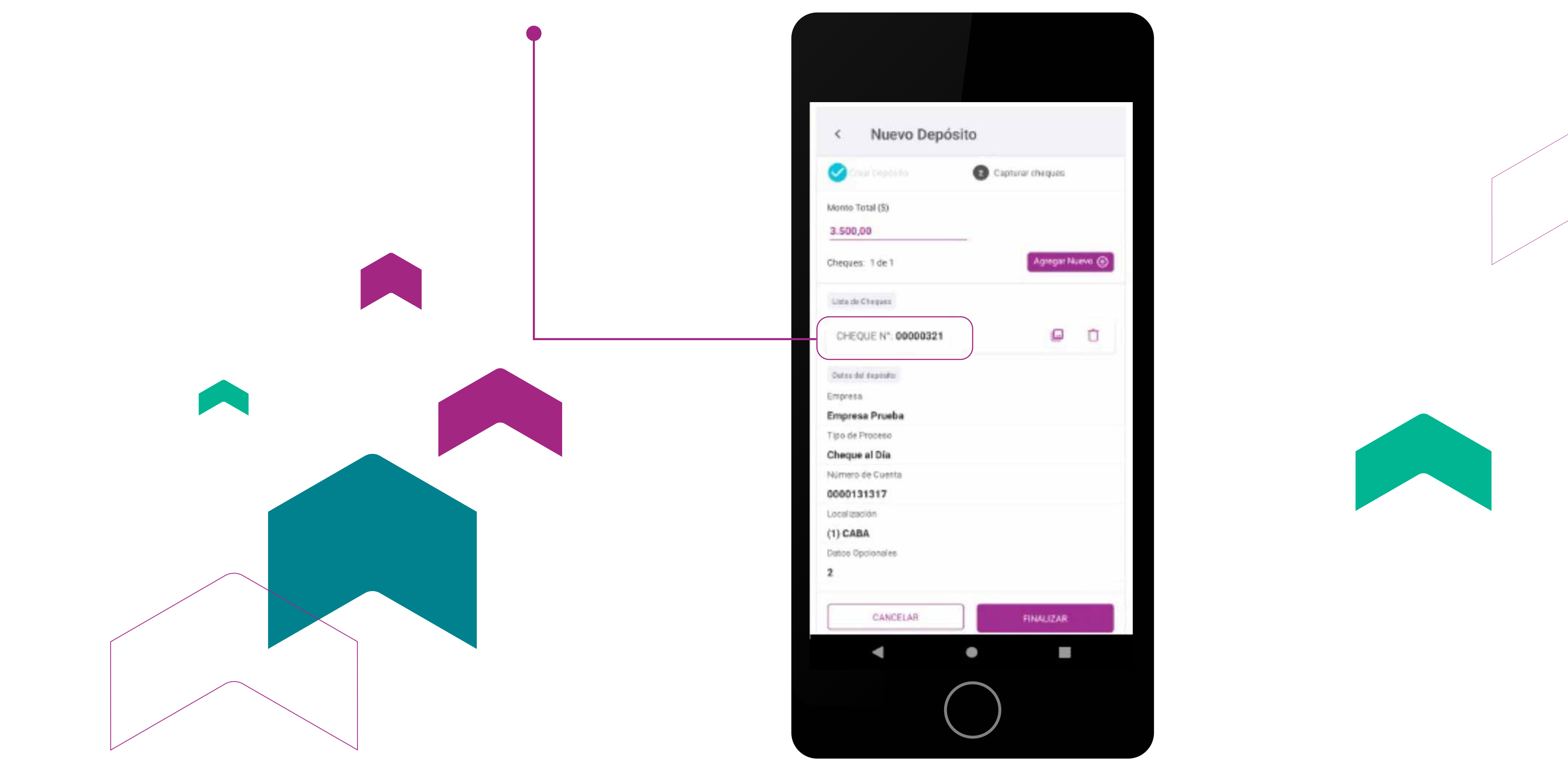

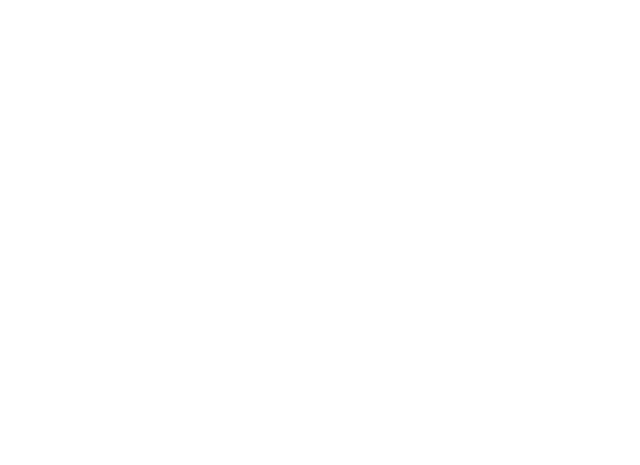

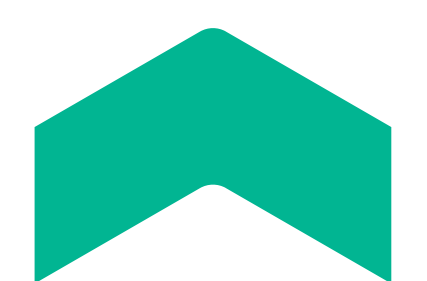

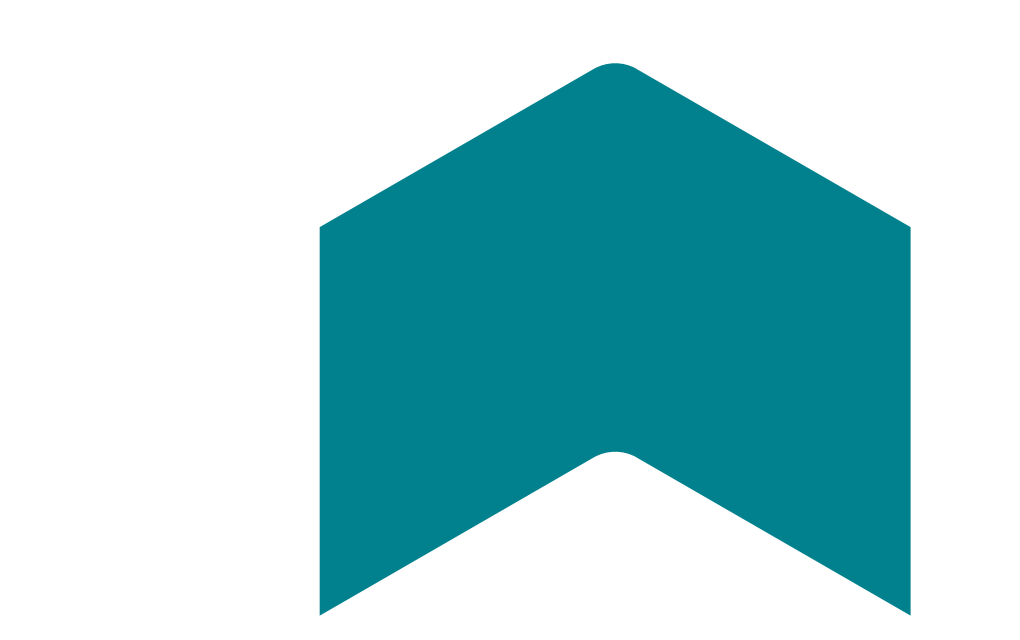

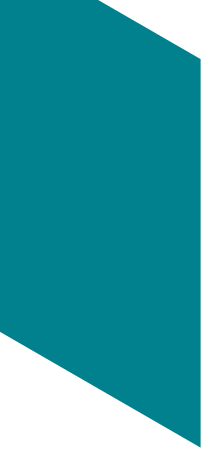

## JUNA VEZ CAPTURADOS LOS CHEQUES APARECERÁ LA OPERACIÓN CARGADA. PARA ENVIAR LOS CHEQUES SOLO TENÉS QUE APROBAR LA OPERACIÓN.

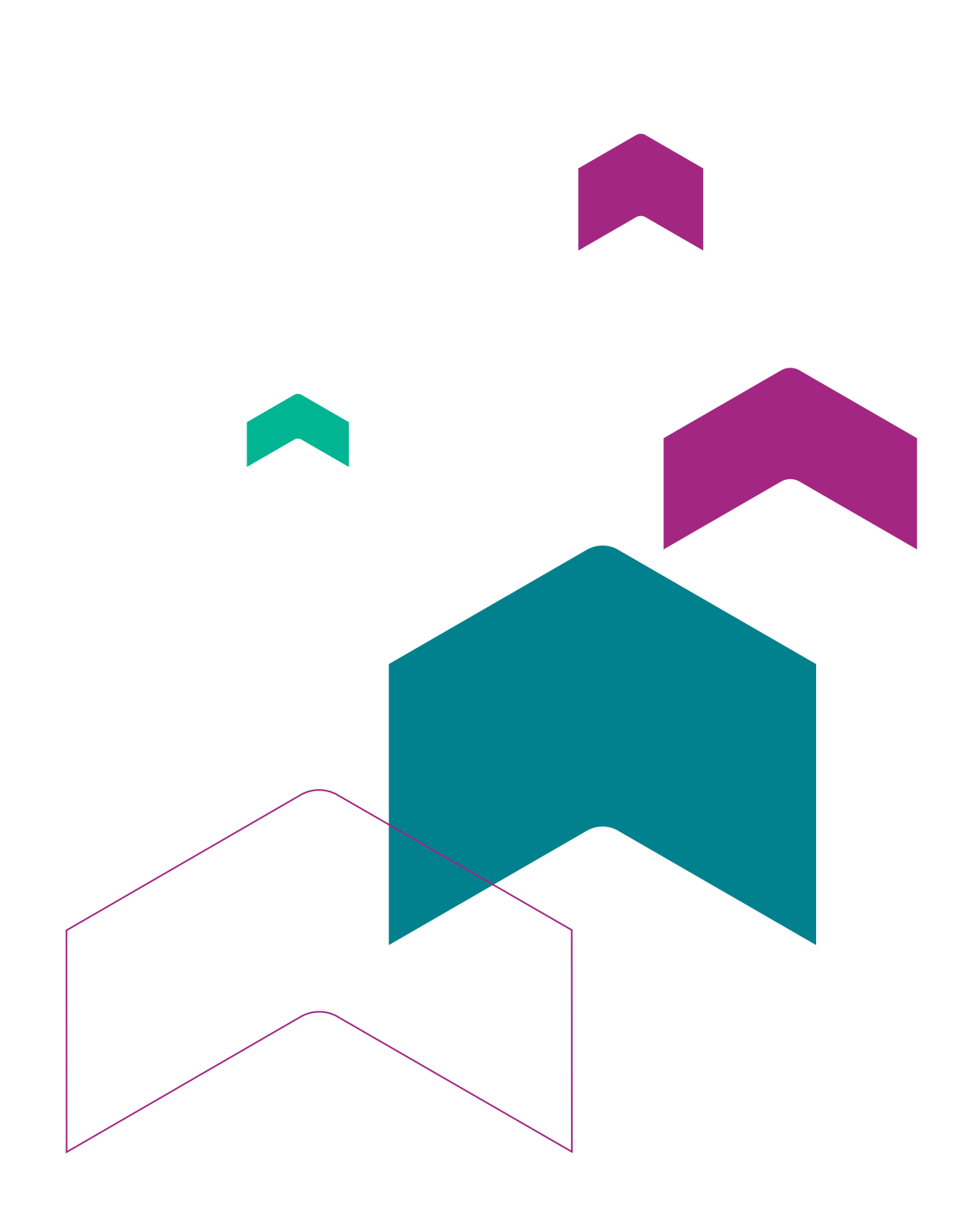

| 14:34 .ul 🕈 🔳                             |
|-------------------------------------------|
| < Depósitos al 06/05 Q +                  |
| Procesado                                 |
| CAJA PREV SOC PROF INGENIERIA P           |
| Localización: ROSARIO                     |
| Número de cuenta: 4402700011032442        |
| Cheques: 1 \$129095,00                    |
| Creado: 5/5/2021 12:45:21 Depósito Mobile |
| Procesado                                 |
| CAJA PREV SOC PROF INGENIERIA P           |
| Localización: ROSARIO                     |
| Número de cuenta: 4402700011032442        |
| Cheques: 1 \$129095,00                    |
| Creado: 5/5/2021 12:44:38 Depósito Mobile |
| Procesado                                 |
| CAJA PREV SOC PROF INGENIERIA P           |
| Localización: ROSARIO                     |
| Número de cuenta: 4402700011032442        |
| Cheques: 1 \$286000,00                    |
| Creado: 5/5/2021 12:43:19 Depósito Mobile |
| Procesado                                 |
| CA IA DREV SOC DROE INCENIEDIA D          |
| GAJA PREV SUC PROF INGENIERIA P           |

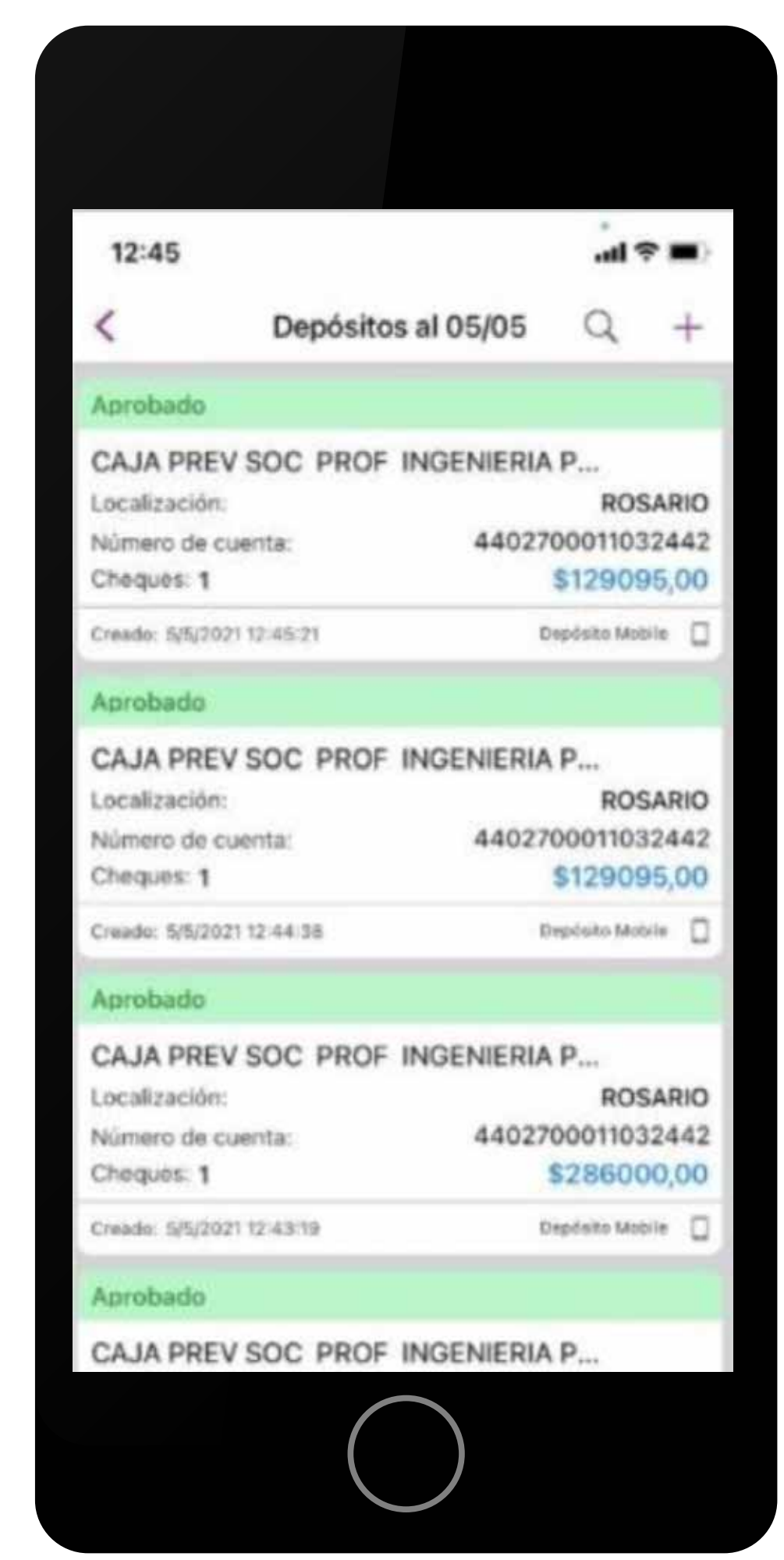

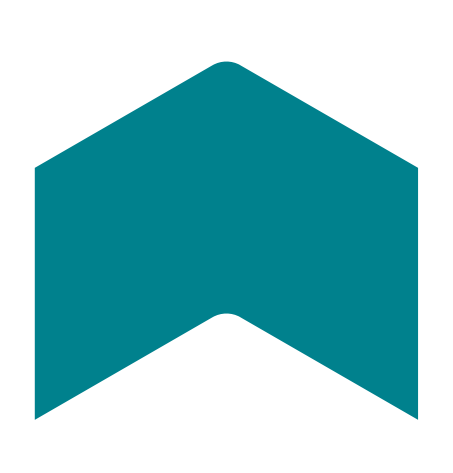

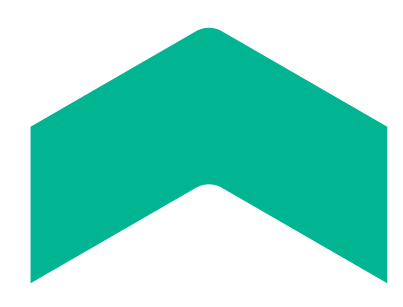

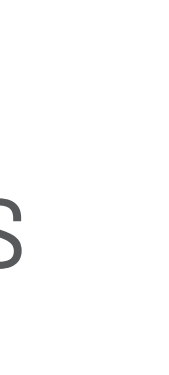

# ¿Cómo consultar mis depósitos?

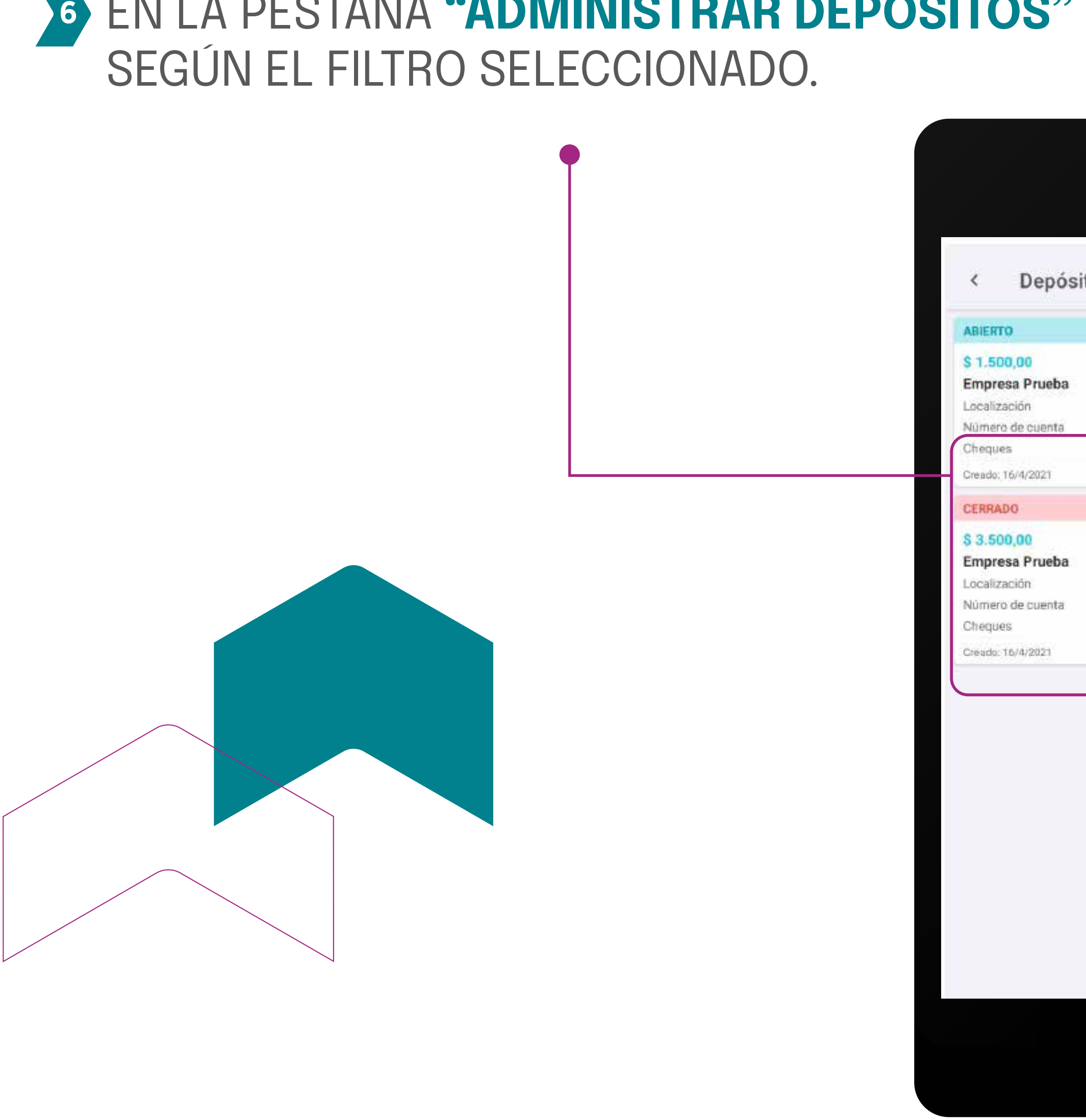

# 6 EN LA PESTAÑA **"ADMINISTRAR DEPÓSITOS"** PODÉS VER LA LISTA DE LOS DEPÓSITOS DISPONIBLES

| tos al 16/04/2021  Editar  Gate Constants Constants Cons |           |          |                                     |
|----------------------------------------------------------------------------------------------------|-----------|----------|-------------------------------------|
| Editar<br>Santo Tomes<br>0000131317<br>0 de 2<br>Depósito Mobile<br>Editar<br>Editar<br>Eliminar                                                                                                    | tos al 16 | /04/2021 | Q                                   |
| Santo Tomes<br>0000131317<br>O de 2<br>Depósito Mobile<br>Editar<br>Editar<br>Eliminar                                                                                                    |           |          | Editar                              |
| Depisito Mobile<br>Editar<br>Aprobar<br>Eliminar                                                                                                    |           |          | Santo Tomes<br>0000131317<br>0 de 2 |
| Editar<br>Aprobar<br>Eliminar                                                                                                    |           | D        | epõsito Mobile                      |
| Aprobar<br>Eliminar                                                                                                    |           | Editar   | Editar                              |
| Eliminar                                                                                                    |           | Aprobar  |                                     |
|                                                                                                    |           | Eliminar |                                     |
|                                                                                                    |           |          |                                     |
|                                                                                                    |           |          |                                     |
|                                                                                                    |           |          |                                     |
|                                                                                                    | $\sim$    |          |                                     |

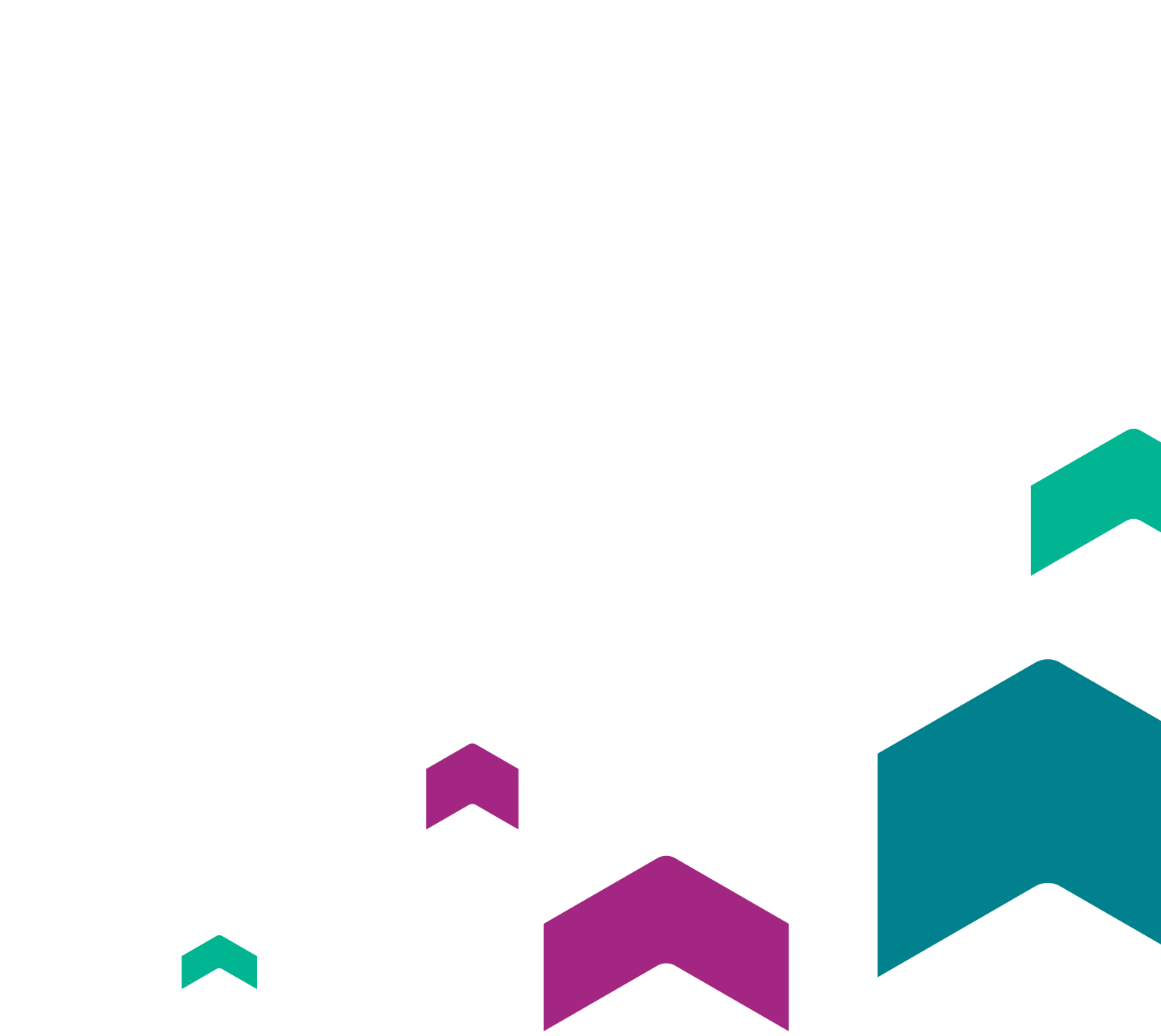

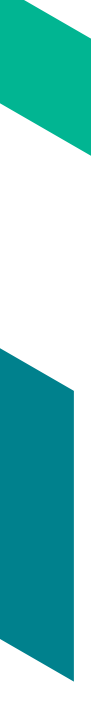

### POR DEFECTO EL FILTRO SOLO MOSTRARÁ LOS DEPÓSITOS DEL DÍA, ESTE FILTRO SE PUEDE CAMBIAR PARA VISUALIZAR OTROS DEPÓSITOS SELECCIONANDO EL BOTÓN DE BÚSQUEDA (POR ESTADO, POR TIPO, POR CANAL DE CAPTURA).

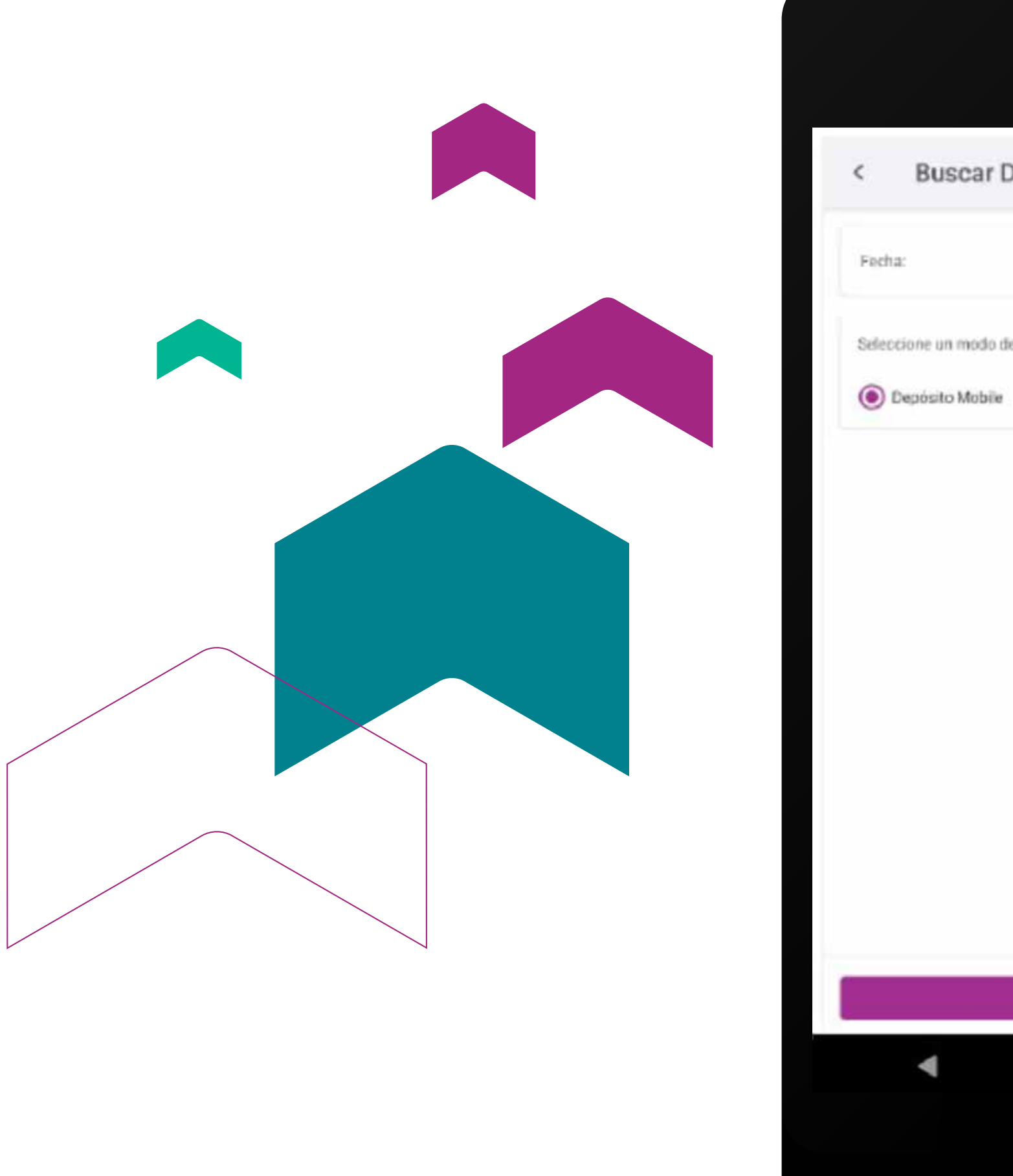

Buscar Depósitos 16/04/2021 Seleccione un modo de búsqueda: O Depósito Remoto EUSCAR 

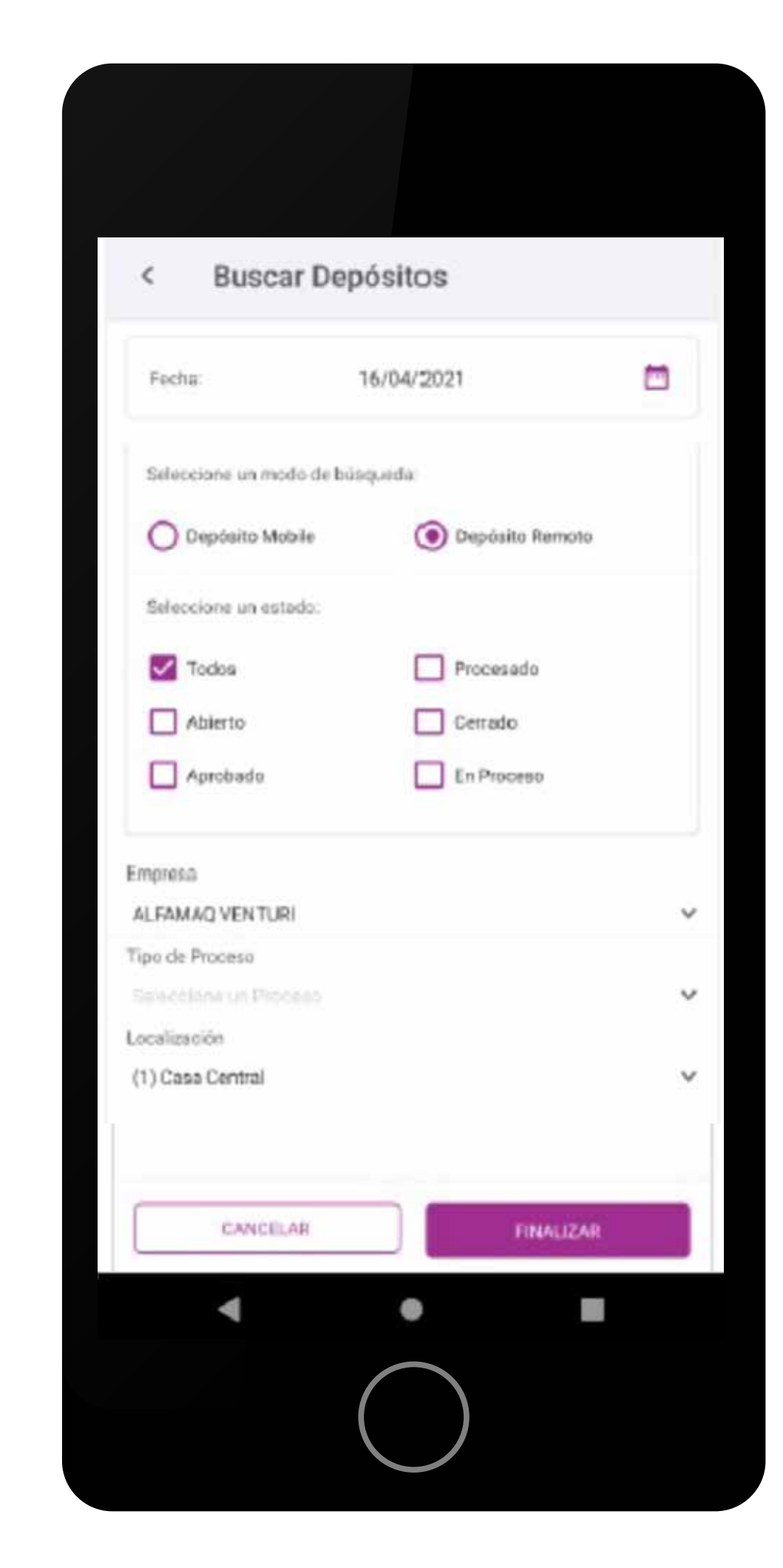

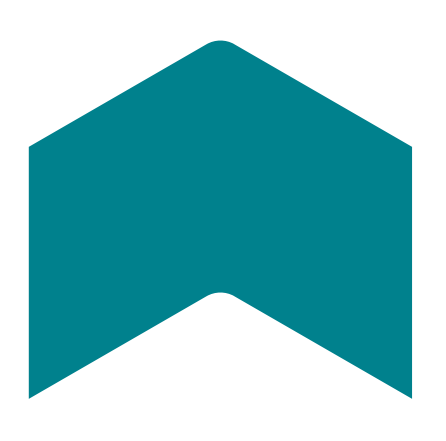

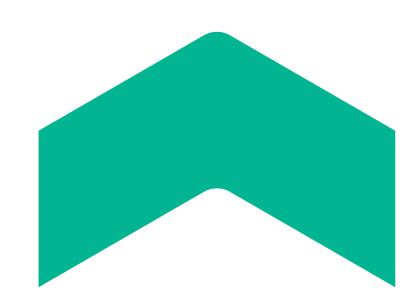

## BAL SELECCIONAR UN DEPÓSITO SE PODRÁ CONSULTAR SU ESTADO, EL MONTO TOTAL, Y LA CANTIDAD **DE CHEQUES QUE LO COMPONEN.**

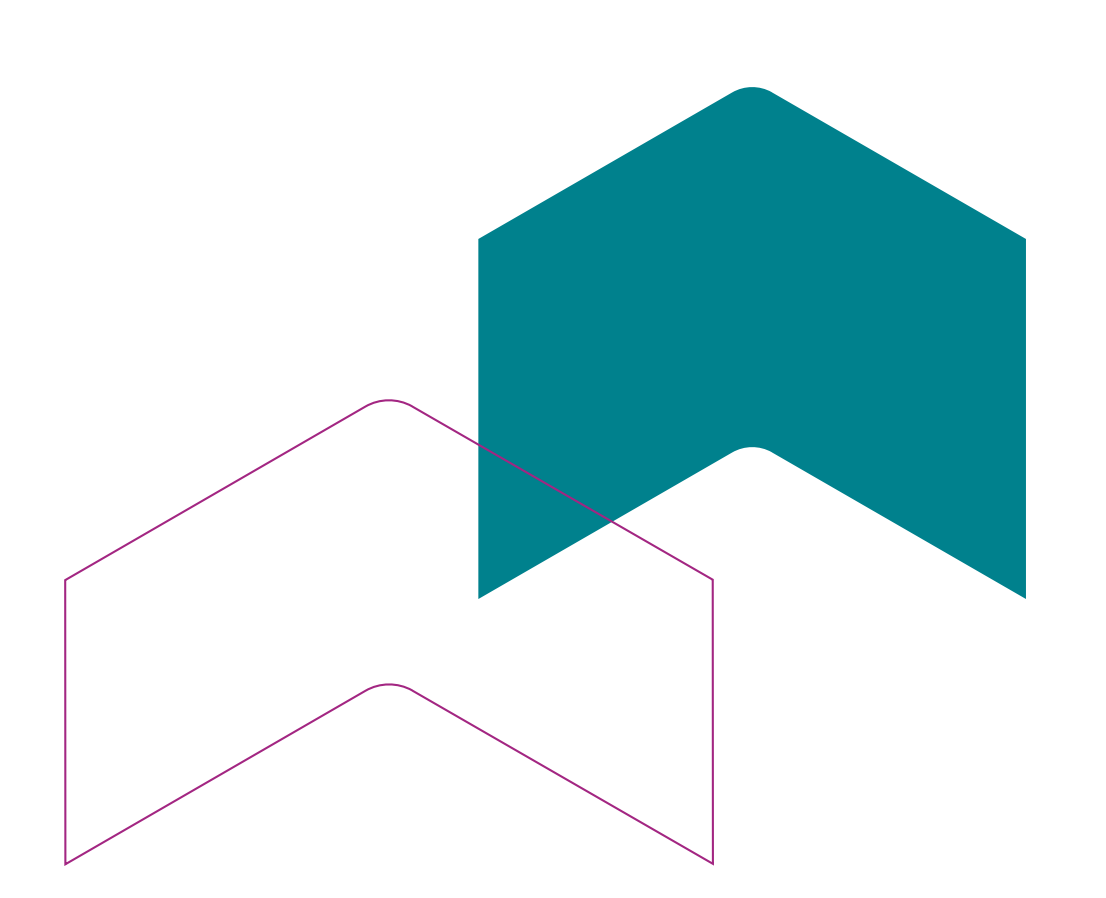

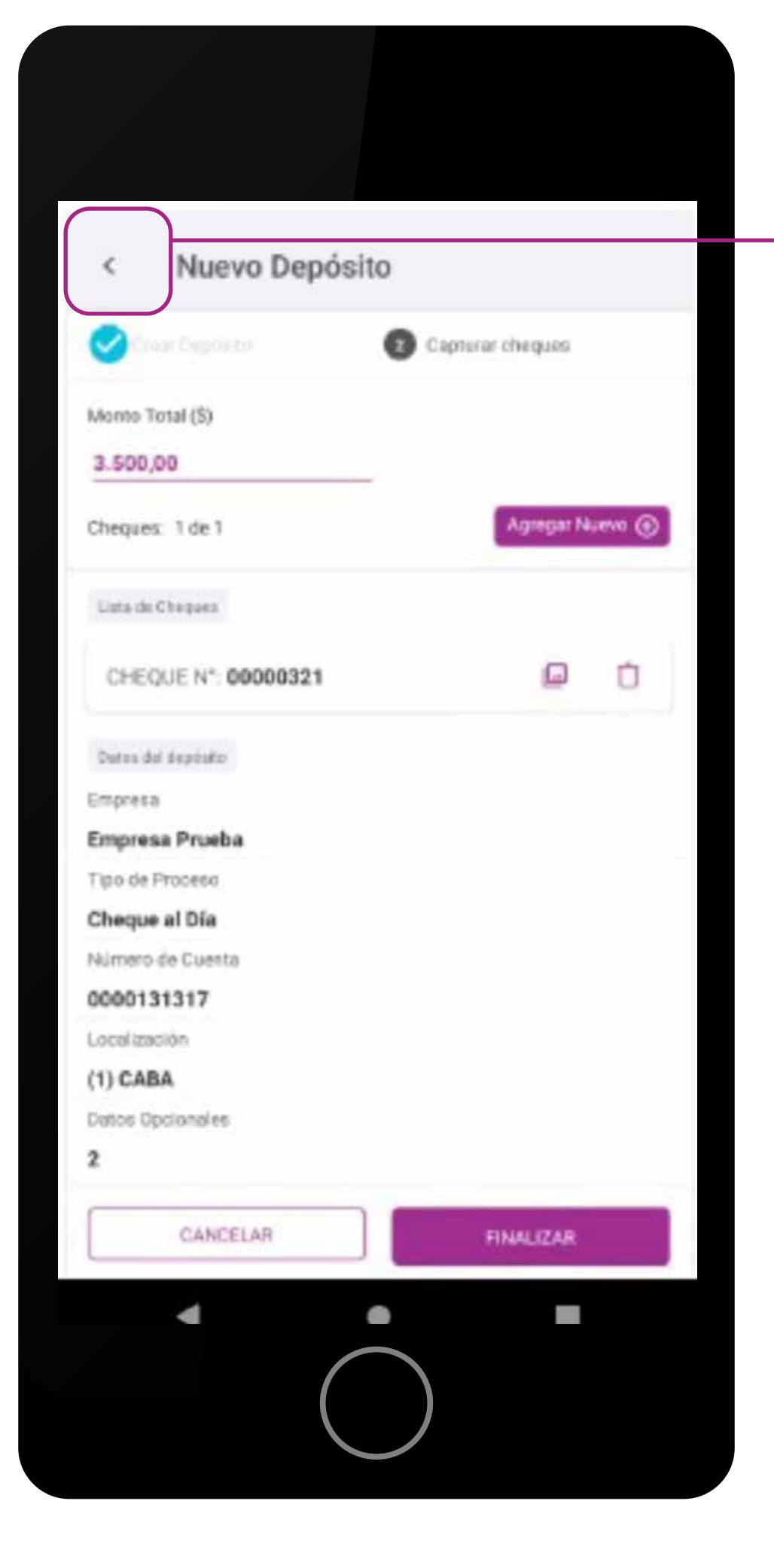

Al presionar el botón izquierdo de la barra de navegación o el botón back, redirecciona de regreso a la vista de administración de depósitos.

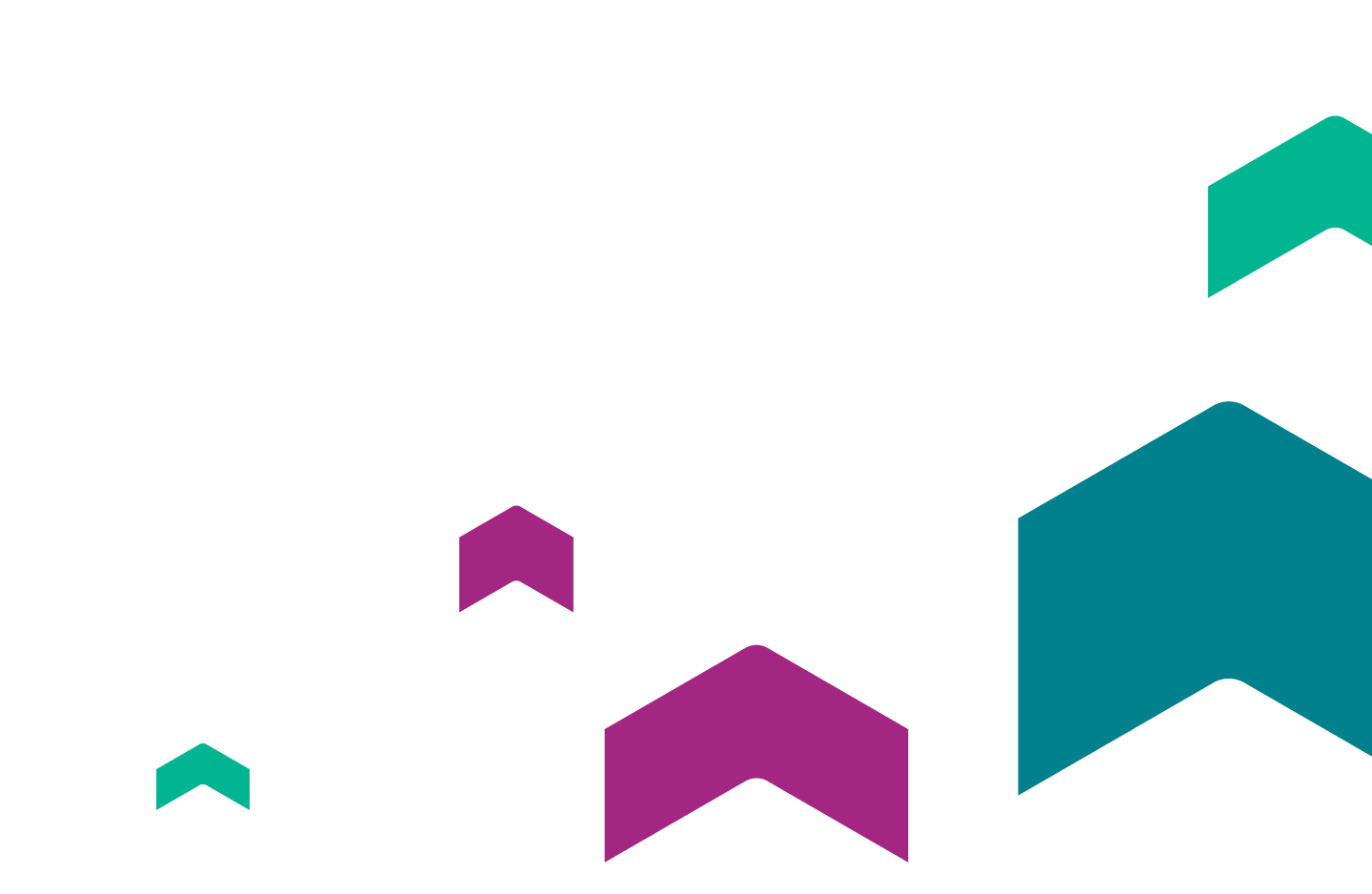

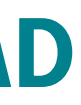

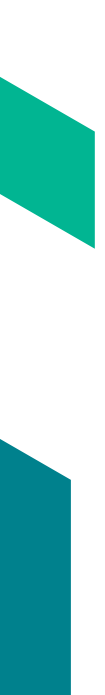

# ¿Cuáles son los estados de mis depósitos?

# **ESTADOS DE LOS DEPÓSITOS.**

| <ul> <li>Abierto</li> </ul>                                                                                                    |              |
|----------------------------------------------------------------------------------------------------|--------------|
| Abierto                                                                                                    |              |
| <ul> <li>Cerrado</li> </ul>                                                                                                    |              |
| Cerrado                                                                                                    |              |
| <ul> <li>Aprobado</li> </ul>                                                                                                    |              |
| Aprobado                                                                                                    |              |
| <ul> <li>En Proceso</li> </ul>                                                                                                    |              |
| En Proceso                                                                                                    |              |
| <ul> <li>Procesado</li> </ul>                                                                                                    |              |
| Procesado                                                                                                    |              |
| <ul> <li>Procesado con cheques</li> </ul>                                                                                                    | s rechazados |
| and the second second sec |              |

Abierto: es es el primer estado en la creación de tu depósito e indica que tu depósito aún puede ser modificado.

**Cerrado:** Cuando terminás la captura de los cheques tu lote pasa a estar cerrado. En este estado podés reabrirlo para borrar o incorporar otros cheque y luego volver a cerrarlo.

**Aprobado:** Un lote aprobado no permitirá realizar ninguna modificación. Ya no podrás borrar o insertar cheques dentro del lote. Con esta acción le estás indicando al Banco que proceda al procesamiento del depósito.

**En Proceso:** este estado te indica que el Banco está validando los datos de tus cheques.

**Procesado:** El lote ya ha sido procesado por el banco. Los cheques se enviaron al cobro para su posterior acreditación o rechazo en la cuenta del cliente.

El estado de los cheques rechazados se identifica de color rojo.

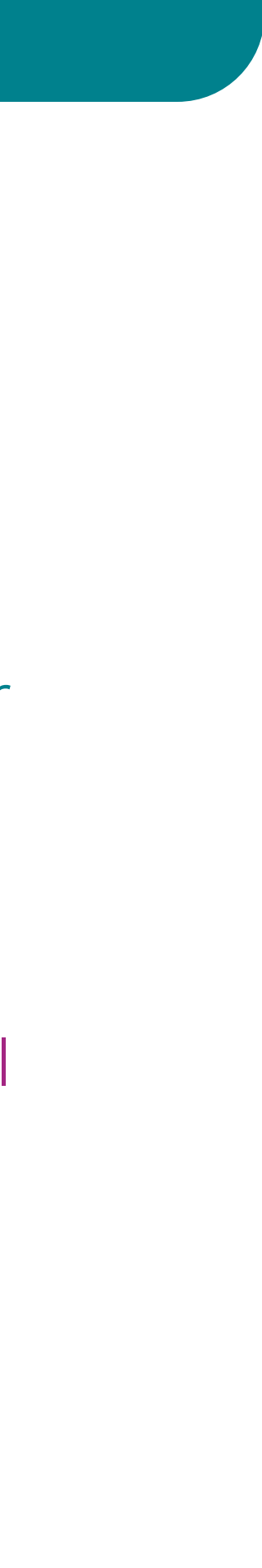

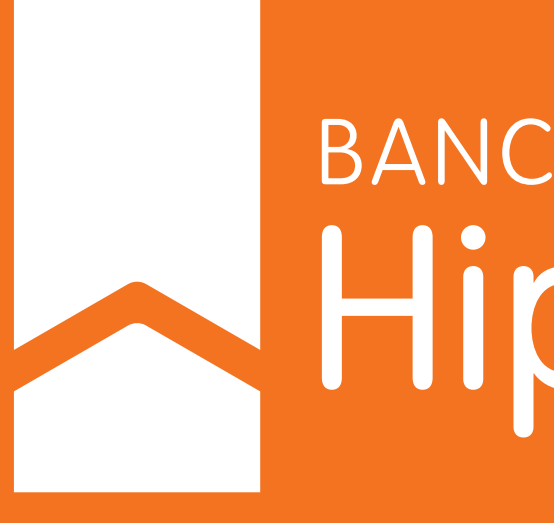

BANCO Hipotecario